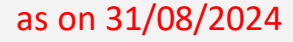

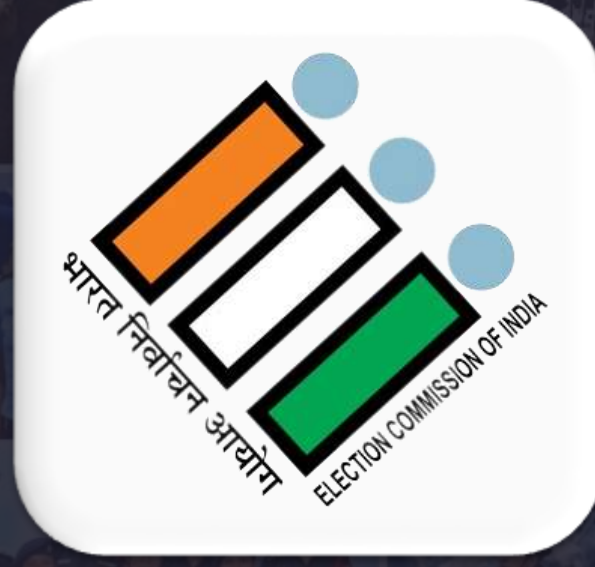

## **Service Voter Registration** and **Electronically Transmitted Postal Ballot Management System** (ETPBMS)

Election Commission of India FORM 13A [See rule 23(1)(a)] DECLARATION BY ELECTOR Election to the Legislative Assembly from 30 Anakapalli AC Constituency (This side is to be used only when the elector signs the declaration himself) I hereby declare that I am the elector to whom the postal ballot bearing e-PBID CCC8F 3E55B CBAD4 705A3 EFFD1 FB0DC 715A6 6CD16 has been issued at the above election. Date: 18-Feb-2023 of Elector CBAD4 TOSA3 EPFOT FBODC 715A6 6CD1

### The service voter registration

"The purpose of the online system is to create convenient and easyto-use online system for Defense Personnel to become Service Voters. The system is based on a relational database with registration and acceptance of forms for Service Voter. DEO will assign the Assembly Constituency to Service Voter, then the form will be displayed to ERO of that AC and ERO will take appropriate action on the forms."

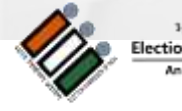

The Service Voter Registration Functionalities

- Processing of electoral forms
- Maintain electoral rolls
- □ Communication between EROs across ACs and States
- □ Simultaneous addition and deletion process
- Connected with single source of online forms acceptance (through svp.eci.gov.in), it provides real time monitoring of progress of the form processing (Status of the forms submitted )
- In case of deletion, proper records of deletion, notices are generated and issued.
- Easy to use Dashboard for DEOs, CEOs, ECI officials and EROs themselves for single window view

Important Timelines for ERO

- □ It is a continuous process
- During election period this process is restricted till last date of nomination
- ERO has to dispose all the forms in the Service Voter portal (svp.eci.gov.in)
- □ Finalize the list of service voter in Service Voter Portal after the last date of nomination(after 03:00 PM).
- **The role of ERO ends here.**

### 1. ECI Admin

**Creates Nodal Officer Login for each Forces** 

2. Nodal Officer

Nodal officer is a single authorized officer of a Force in its Head Quarter who is in direct contact with the ECI who will be providing all required details of its Force.

### Actions

□ Update Nodal Office Profile (To be filled by nodal officer and then approved by Signing authority through ECI Admin and then freeze the details- To be updated before 1st Jan and 1st July every year else block access. Will be unblock only after receiving the Letter from the signing authority)

Creates Record Offices

Role and Responsibilities of other users

भारत निर्वावन आयोग Election Commission of Ind An Intiative by ICT Division

### Role and Responsibilities of other users

### 3. Record Office:

Record Office maintains the data of all the Unit Offices and the service personnel of the Unit Office. Record officer will upload the service voter of each Unit. In case Unit officer uploads data of service voter, it needs to get approved by Record Officer. (All the action performed by Unit Officer must be approved by Record Officer)

### Actions

- a) Update Record Office Profile
- b) Creates Unit Office (To be approved by Nodal Officer and then creates Login Id after approval from Nodal Officer). In case the number of unit officers exceeds the number of unit officer specified by Nodal Officer, then record officer must intimate to increase the count of the Unit Offices through his login.
- c) Upload XML
- d) Download Acknowledgement: After uploading the data through XML acknowledgement can be downloaded on a single click.
- e) Confirm Accepted records by ERO: The forms accepted by ERO must be accepted by Record Officer in order to include forms in the final E-Roll.
- f) Update and Submit the form marked incomplete by DEO/ERO
- g) Request for Deletion
- h) Update the Record/Unit Office in case the service personnel are transferred from one record/unit office to another.

Role and Responsibilities of other users

### 4. Unit Office:

Each service personnel reports to a Unit Office. All changes made by Unit Office must be verified by the Record Officer

Action

**Update Unit Officer Profile (To be verified by Record Officer)** 

**5. Returning Officer:** 

Returning officer is not having any role in service voter portal.

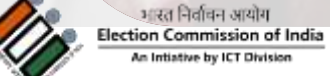

Role and Responsibilities of All Users

### **1. ERO: Electoral Registration Office**

- a) Accept the form (2, 2A & 3)
- b) Transfer back Incomplete Forms or Incorrect Signed Form
- c) Transfer to other AC of same District
- d) Transfer back to his DEO, if Form pertains to other District

### 2. DEO: District Election Officer

- a) Assign Assembly Constituency & transfer Forms (2, 2A & 3) to ERO
- b) Transfer back Incomplete Forms to Record Officer
- c) Transfer to other DEO/s

### 3. CEO: Chief Electoral Officer

- a) Entry of Details of RO/ERO in Service Voter Portal i.e. Name. Mobile No & Govt. Email Id
- b) RO/ERO Credentials created by ECI will be shared by CEO office.
- c) View/Download the Forms Received/Accepted/Incomplete
- d) View/Download details of Record Office
- e) View the overall status of the forms received

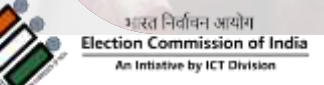

#### **REGISTRATION OF SERVICE VOTERS**

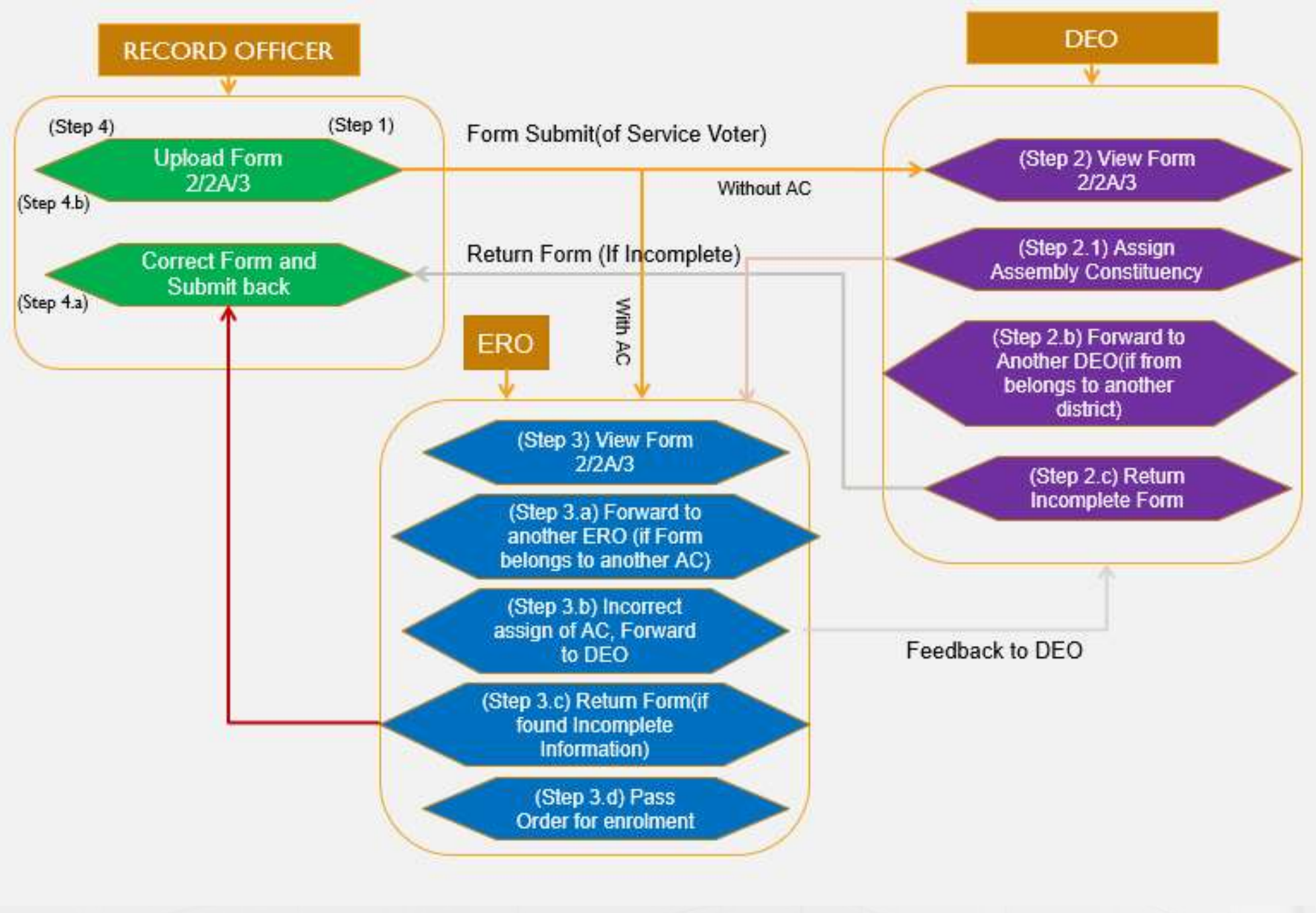

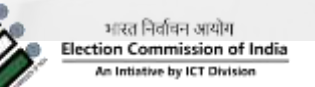

### **Electronically Transmitted Postal Ballot Management System**

"The Electronically Transmitted Postal Ballot Management System (ETPBMS) is the one-way electronic transmission of Postal ballots to the Service Voters. The Service Voter then cast their vote and sends it to the respective returning officer via Post. The complete process is secured by way of multiple checks and transmission protocols to ensure safe transmission."

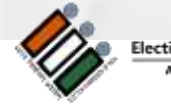

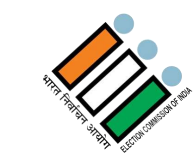

# **Life cycle of ETPBMS** Once last day of nomination is over

The implementation of ETPBMS is a time bound activity where each officer has to complete the assigned responsibility in the given time.

Last Date of withdrawal

Once the the last date of

withdrawal 3:00 PM, the RO

has to prepare the **Ballot** 

**paper** w.r.t. final **Form 7A.** He should also ensure to transmit the e-PB and PIN before 3:00

PM of next day of last day of withdrawal.

#### Date of Election Announcement

On the day of election announcement the <u>ECI-ADMIN</u> has a responsibility to announce the election in ETPBMS system.

#### Last Date of Nomination

On the last date of nomination after 3:00 PM, this will be the responsibility of <u>ERO</u> to finalize the list of service voter in <u>SVP</u>

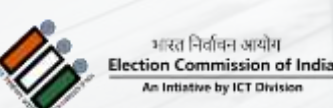

7 Days to download e-PB <u>& PIN</u>

After transmission of e-PB and PIN, the **Record officer** and **Unit Officer** has a responsibility to download the e-PB PIN and e-PB respectively and hand over to the service voter. The Service voter will take the print of follow the instruction to cast the vote and post. The RO will receive the postal ballot through post till 7:59 AM on the day of counting. The RO will start the **pre-counting** process i.e. validating the received e-postal ballot of the service voter.

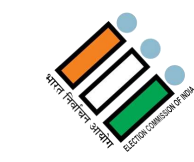

# How to finalize the service voters list in ETPBMS Once last day of nomination is over

G

Ó

### **Finalize Service Voter list Service Voter Portal**

G

| Finalize S   | ervice Voter    |             | State: GOA            |                       |                                        |
|--------------|-----------------|-------------|-----------------------|-----------------------|----------------------------------------|
| Total No. of | Service Voters  | 146         |                       |                       |                                        |
| III Column   | 🛃 Export        |             |                       |                       | Search                                 |
| S.No IT      | 1 State Name 11 | I AC No. IT | Serial No. In part 11 | Full Name LT          | Address                                |
| 1            | GOA             | 1           | 1159                  | Gopal Pathak          | ,Bibipur,Bipipur,Bipipur,Paliganj,Sars |
| 2            | GOA             | 1           | 525                   | Sumit Kumar Singh     | ,Mejorganj,Ratanpur,Mejorganj,Mej      |
| з            | GOA             | 1           | 209                   | Dhiraj Kumar          | ,Madhuban,Madhuban,Madhuban,M          |
| 4            | GOA             | 1           | 432                   | Prakash Kumar         | ,New Chandmari,New Chandmari n         |
| 5            | GOA             | 1           | 605                   | Shubham Kumar         | ,Paharpur,Sareya Mishrain Tola,Paha    |
| 6            | GOA             | 1           | 2358                  | SAROJ KUMAR SAH       | "KHADRAHIYA, DAUDPUR, MANJHI, M        |
| 7            | GOA             | 1.          | 158                   | DHARMAWATI DEVI       | CHAKIYA,CHAKIYA,CHAKIYA,CHAKI          |
| 8            | GOA             | 1           | 157                   | JEPI KUMAR            | JAGARNATHPUR, JAGARNATHPUR, J          |
|              | GOA             | 1           | 364                   | PRAVIND RAKESH BANDHU | SK-65, MALAHI PAKDI CHOWK PATN         |
| 9            |                 |             |                       |                       |                                        |

ERO Logs into svp.eci.gov.in and finalize the Service Voter list for ETPBMS

> **NOTE:** ERO Net 2.0 Credentials will be used by ERO for svp.eci.gov.in

भारत निर्वाचन आयोग Election Commission of India An Intiative by ICT Division

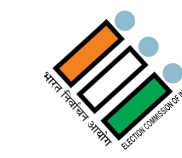

# What are the activities for transmission of e-PB immediate after 3:00 PM of last date of withdrawal By Returning Officer

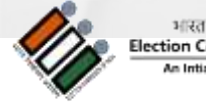

# List of activities:

- 1. Download the desktop application from ETPBMS and install in windows operating system to generate ballot (Windows 7 and above).
- 2. Prepare ballot paper from the desktop application.
- 3. Add complete postal address and finalize to receive the e-PB from the service voter.
- 4. Upload the approved ballot paper in the ETPBMS and finalize.
- 5. Preview and finalize the uploaded ballot paper.
- 6. Transmit the e-PB and PIN with multiple confirmation and OTP.

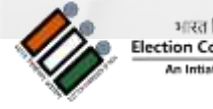

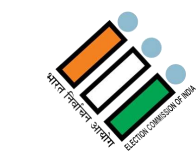

# How to download & Generate the e-Postal Ballot Template Once Form 7A is Finalised

Alert :- Transmission of e-PB is to be carried out by 3.00 p.m. on next day of last day of withdrawal of Candidature

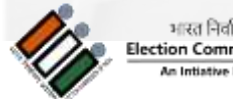

Desktop Application used to Generate e-PB template

- 1. The Returning officer can download the desktop application setup from side menu of etpbms.eci.gov.in after login.
- 2. Install the desktop application (In the final installation window select "Create a desktop shortcut")
- 3. Restart the computer before opening the application

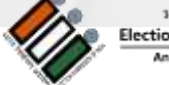

Scan Candidate Photograph Once contesting candidates are finalized, Scan photograph of the candidate one by one and save in JPG format with file size less than 12 KB.

□ File Type : .jpg

□ File size : < 12 KB approximately

#### Alert :-

- Photographs of the Candidate should be the same in all three Ballots i.e. EVM, Postal Ballot, e-Postal Ballot
- □ File Naming convention of photograph of Candidates to be given as <Serial number as per form 7a> <Name of Candidate> example : 1-Ramprasad Gupta

भारत निर्वाचन आ Election Commissio An Initiative by ICT ( Ballot Template Preparation Desktop Application

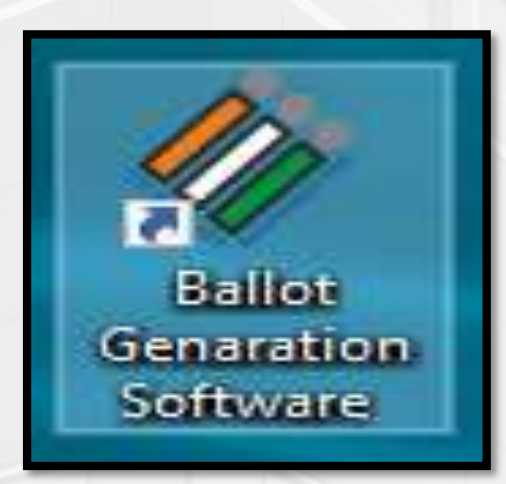

1. Double click the Ballot Generation software icon

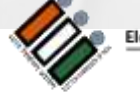

### 2. Click Add Ballot Master Button

| Add Ballot Mas | ter Details |           |           |           |                   |      |        |         |   |
|----------------|-------------|-----------|-----------|-----------|-------------------|------|--------|---------|---|
|                |             |           |           |           |                   |      |        |         |   |
|                |             |           |           |           |                   |      |        |         |   |
|                |             |           |           |           |                   |      |        |         |   |
|                |             |           |           |           |                   |      |        |         |   |
| Election       | State       |           |           | Ballot    | Finalization Date | Edit | Delete | Add     | 1 |
| FOR            | otate       | Lunguager | Lunguagez | Finalized |                   | Luit | beiete | Details |   |
|                |             |           |           |           |                   |      |        |         |   |
|                |             |           |           |           |                   |      |        |         |   |
|                |             |           |           |           |                   |      |        |         |   |
|                |             |           |           |           |                   |      |        |         |   |

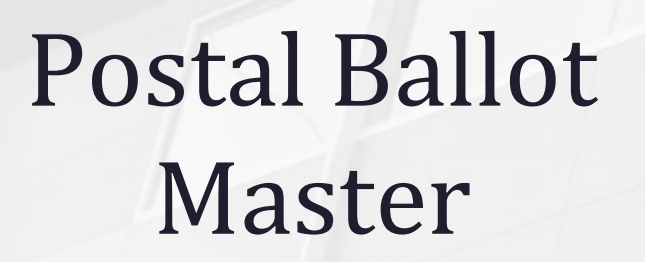

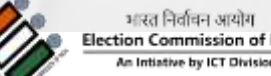

भारत निर्वाचन आयोग lection Commission of India

### 3. Click Add Ballot Master Button

| stalBallot Master Details<br>Language 1 चर्त्रद्ध/Kannada ✓ Language 2                                                      |             | 🛷 Master Window          |                          |              |           |   | × |
|----------------------------------------------------------------------------------------------------|-------------|--------------------------|--------------------------|--------------|-----------|---|---|
| stalBallot Election For Assembly Constituency ~ Select State Karnataka ~<br>Language 1 ಕನ್ನಡ/Kannada ~ Language 2 English ~ |             | - Hide Ballot Master Det | tails                    |              |           |   |   |
| Stal Ballot Language 1 ಕನ್ನಡ/Kannada ~ Language 2 English ~                                                                 |             | Election For             | Assembly Constituency $$ | Select State | Karnataka | ~ |   |
|                                                                                                    | stal Ballot | Language 1               | ಕನ್ನಡ/Kannada V          | Language 2   | English   | ~ |   |
|                                                                                                    |             |                          |                          |              |           |   |   |
| Master Submit Details Update Reset Cancel                                                                                   | Master      | Submit Details           | Update Reset Canc        | el           |           |   |   |

4. Master details are saved and appear in the below grid. Click "ADD CANDIDATES"

| Election<br>FOR | State | Language1 | Language2 | Ballot<br>Finalized | Finalization Date | Edit        | Delete        | Add Details   | 1 |
|-----------------|-------|-----------|-----------|---------------------|-------------------|-------------|---------------|---------------|---|
| Assembly        | КА    | Kannada   | English   | No                  |                   | <u>Edit</u> | <u>Delete</u> | Add Candidate |   |

भारत निर्वाचन आयोग Election Commission of India An Intiative by ICT Division

Po

Add Candidate Form

|             | Name (In English        | )                                     | Name (In Official Language)       |                  |                              | Select               | Candidate P                | hoto                  |
|-------------|-------------------------|---------------------------------------|-----------------------------------|------------------|------------------------------|----------------------|----------------------------|-----------------------|
| andidate    |                         | ÷                                     | <u></u>                           | •                | + Install Keyboard           | Browse               | 2                          |                       |
| Party       |                         | *                                     | ~                                 | •                | keyboard                     | Check if Check if    | Nota Record<br>Candidate d | l<br>Ion't have Photo |
| Su          | bmit Details            | Finalize Ballot                       | Update                            |                  |                              | [Note : Fields Marke | d with * are               | mandatory]            |
| Can<br>In E | didate Name(<br>nglish) | Candidate Name(<br>Official Language) | Party Affiliation(<br>In English) | Party<br>Officia | Affiliation(<br>al Language) | Candidate<br>Photo   | Edit                       | Delete                |
|             |                         |                                       |                                   |                  |                              |                      |                            |                       |
|             |                         |                                       |                                   |                  |                              |                      |                            |                       |

भारत निर्वाचन आयोग Election Commission of India An Intiative by ICT Division 5) Enter Name & Party Name in English of 1<sup>st</sup> candidate as in Form 7A (it should be as per the registration notification of the political party). Pressing tab after entering English Name the corresponding Kannada will appear in the adjacent text box. Verify the name in local language. Correct in case of any mistake.

Enter Candidate Details In The Same Order As It Appears In Form 7A

6) Click "Browse" and upload the scanned photo of candidate. If the candidate doesn't have a photo check the option "Check if candidate doesn't have photo"

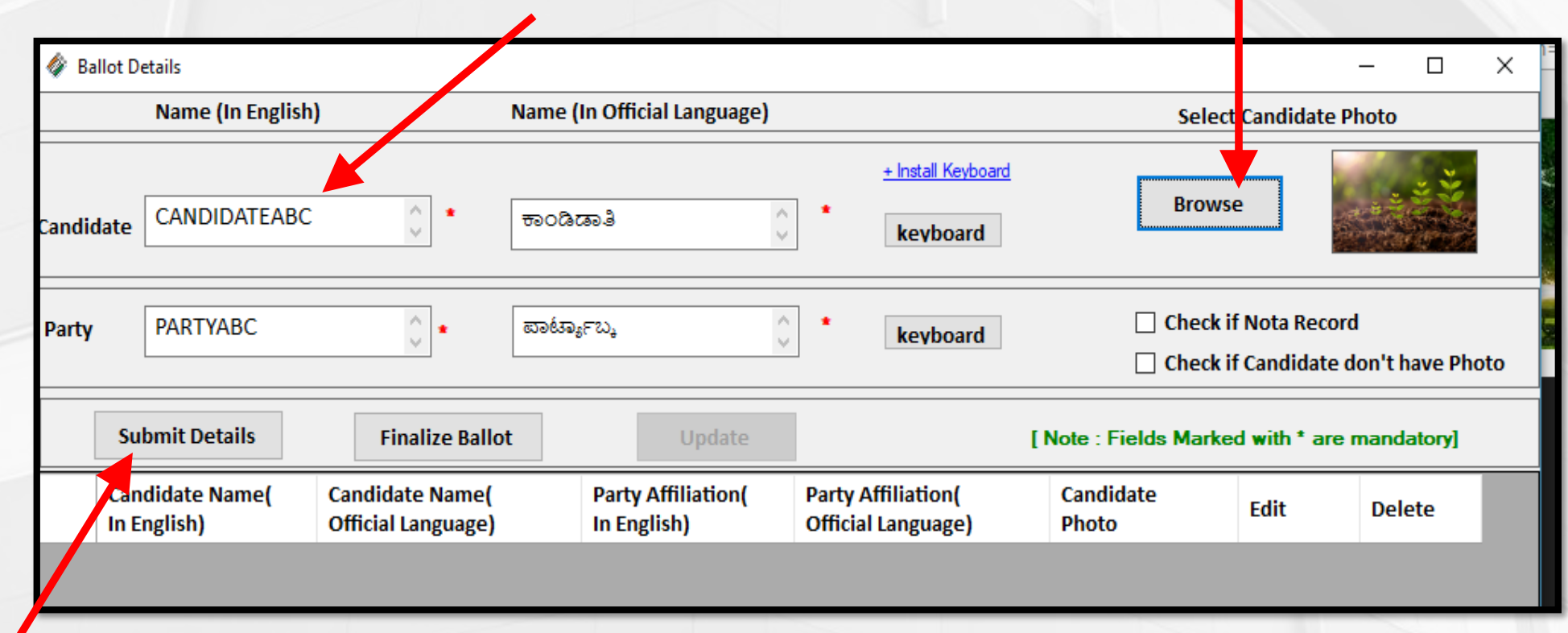

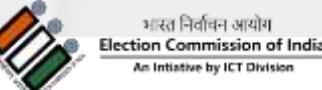

as on 31/08/2024

One Candidate Details Is Saved Successfully

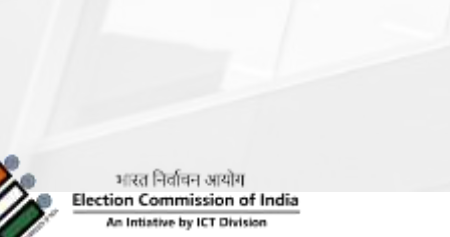

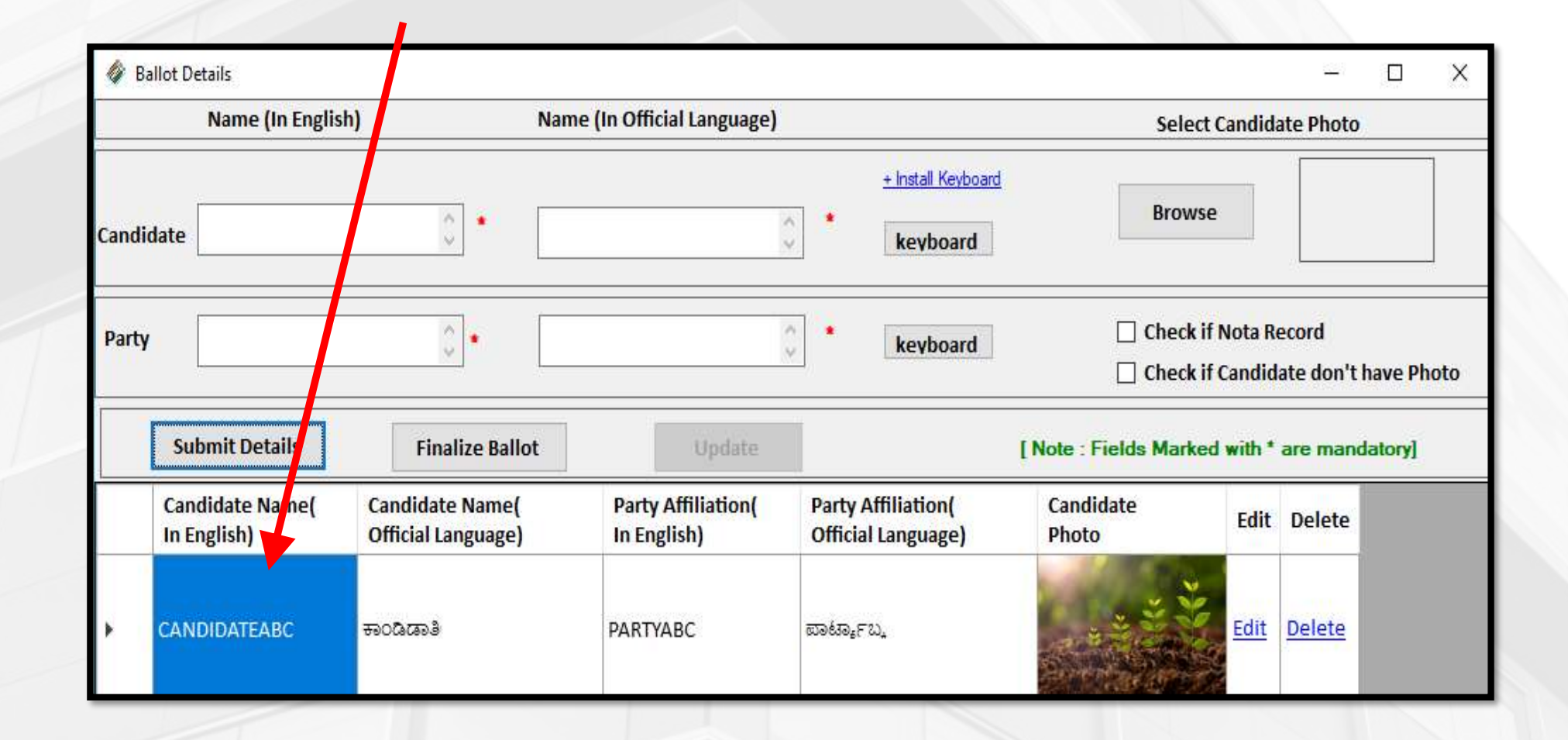

#### Note:

If the auto translation to Kannada is not correct, type the name in Unicode Kannada elsewhere and paste the text in the Official language Textbox of the software. as on 31/08/2024

### Repeat step 5 and 6 till all the candidates are added

Enter Next Candidate Details In The Same Order As It Appears In Form 7A

| 🧳 E  | Ballot Details                 |                                       |                                   |                                          |                        |                                    | -                  |         | ×    |
|------|--------------------------------|---------------------------------------|-----------------------------------|------------------------------------------|------------------------|------------------------------------|--------------------|---------|------|
|      | Name (In Englis                | h) N                                  | ame (In Official Language)        |                                          | Select                 | Candid                             | ate Photo          |         |      |
| Cand | idate                          | ÷                                     |                                   | + Install Keyboard                       | Brows                  | e                                  |                    |         |      |
| Part | у                              | 0                                     |                                   | keyboard                                 | ☐ Check i<br>☐ Check i | f Nota R<br>f C <mark>andid</mark> | ecord<br>ate don't | have Pl | noto |
|      | Submit Details                 | Finalize Ballot                       | Update                            |                                          | [Note : Fields Marke   | d with *                           | are mano           | latory] |      |
|      | Candidate Name(<br>In English) | Candidate Name(<br>Official Language) | Party Affiliation(<br>In English) | Party Affiliation(<br>Official Language) | Candidate<br>Photo     | Edit                               | Delete             |         |      |
| ٠    | CANDIDATEABC                   | ಕಾಂಡಿಡಾತೀಬ್ಮ                          | PARTYABC                          | ಪಾರ್ಟ್ಯಾಬ್ನ                              |                        | Edit                               | <u>Delete</u>      |         |      |
|      | CANDIDATE XYZ                  | ಕಾಂಡಿಡಾತೇ ವೈಋಯ್                       | PARTY XYZ                         | ಪಾರ್ಟೀ ವೈಋಯ್                             |                        | Edit                               | <u>Delete</u>      |         |      |
|      |                                |                                       |                                   | L <sub>et</sub>                          | No.                    |                                    |                    |         |      |

26

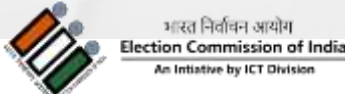

8. After addition of all Candidates as per Form 7a

- Enter "NONE OF THE ABOVE" in candidate field also in Official Language of the State/UT
- □ Select "CHECK IF NOTA RECORD"

|           | Name (In English)           | Name (In Official Language) |                           | Select Candidate Photo                                                               |  |  |  |
|-----------|-----------------------------|-----------------------------|---------------------------|--------------------------------------------------------------------------------------|--|--|--|
| Candidate | NONE OF THE ABOVE           | ನೋನೇ ಓಫ ಧೀ ಅಬೋವ 🖕 *         | <u>+ Install Keyboard</u> | Browse                                                                               |  |  |  |
| Party     | *                           | *                           | keyboard                  | <ul><li>✓ Check if Nota Record</li><li>Check if Candidate don't have Photo</li></ul> |  |  |  |
| Sul       | bmit Details Finalize Ballo | <b>vt</b> Update            |                           | [Note : Fields Marked with * are mandatory]                                          |  |  |  |
|           |                             |                             | A (1912) - 1              |                                                                                      |  |  |  |

Add NOTA

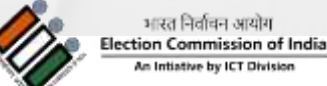

Once All The Candidates Entry Are Over

| Submit Details                 | Finalize Ballot                       | Update                            |                                          | [Note : Fields Marked | with *      | are man       |
|--------------------------------|---------------------------------------|-----------------------------------|------------------------------------------|-----------------------|-------------|---------------|
| Candidate Name(<br>In English) | Candidate Name(<br>Official Language) | Party Affiliation(<br>In English) | Party Affiliation(<br>Official Language) | Candidate<br>Photo    | Edit        | Delete        |
| CANDIDATEABC                   | ್ಷಚುಕಿಣಾವಂಗ್                          | PARTYABC                          | ಪಾರ್ಟ್ಯಾಬ್ಕ                              |                       | <u>Edit</u> | <u>Delete</u> |
| CANDIDATE XYZ                  | ಕಾಂಡಿಡಾತೇ ವೈಋಯ್                       | PARTY XYZ                         | ಪಾರ್ಟೀ ವೈಯಯ್                             |                       | <u>Edit</u> | <u>Delete</u> |
| NONE OF THE ABOVE              | ನೋನೇ ಓಫ ಧೀ ಅಬೋವ                       |                                   |                                          | X                     | Edit        | <u>Delete</u> |

28

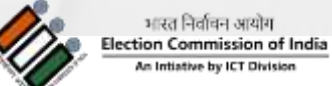

#### 8 (i). Check the following before clicking FINALISE button

(a) The serial of candidates in the list

(b) Details of the candidates. After verification if its correct click "FINALISE BALLOT"

### Finalize Ballot After Update

|                                |                                       |                                |                                      |                       | cunulu      | ate don thave i |
|--------------------------------|---------------------------------------|--------------------------------|--------------------------------------|-----------------------|-------------|-----------------|
| Submit Details                 | Finalize Ballot                       | Upd                            | late                                 | [Note : Fields Marked | d with *    | are mandatory]  |
| Candidate Name(<br>In English) | Candidate Name(<br>Official Language) | Party Affiliati<br>In English) | ion/ Party Affiliation(<br>× rguage) | Candidate<br>Photo    | Edit        | Delete          |
| CANDIDATEABC                   | ಕಾಂಡಿಡಾತೀಬ್ನ                          | PARTYABC                       | Ballot is Finalized                  |                       | <u>Edit</u> | <u>Delete</u>   |
| CANDIDATE XYZ                  | ಕಾಂಡಿಡಾತೇ ವೈಋಯ್                       | PARTY XYZ                      | ಪಾರ್ಟೀ ವೈಯಯ್                         |                       | Edit        | <u>Delete</u>   |
| NONE OF THE ABOVE              | ನೋನೇ ಓಫ ಧೀ ಅಬೋವ                       |                                |                                      | X                     | <u>Edit</u> | <u>Delete</u>   |

भारत निर्वाचन आयोग Election Commission of India An Intiative by ICT Division

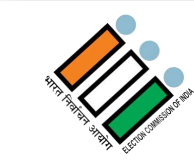

# How To Edit After Finalize But Before Upload To ETPBMS Portal

Finalize Ballot After Update Open the desktop application and click "EDIT" button shown against the candidate and modify the details and click "UPDATE" to save the changes.

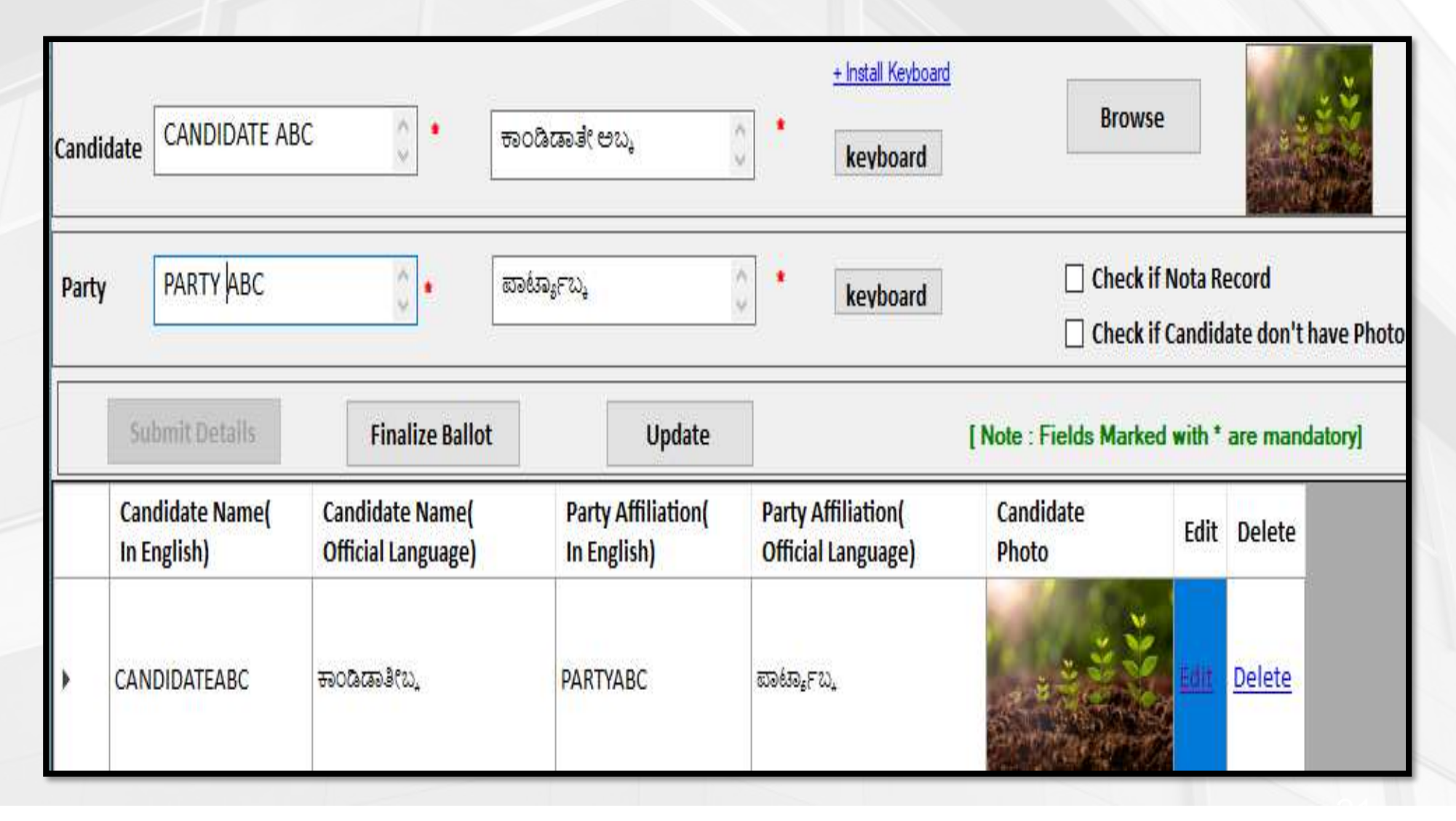

भारत निर्वाचन आयोग Election Commission of India An Intiative by ICT Division

## After making any change the ballot has to be finalized by clicking "FINALISE BALLOT"

Submit Details **Finalize Ballot** [Note : Fields Marked with \* are mandatory] Candidate Name( Candidate Name( Party Affiliation/ Party Affiliation( Candidate Edit Delete In English) Official Language) In English) X nguage) Photo **Ballot** is Finalized Edit Delete CANDIDATEABC ಕಾಂಡಿಡಾತೀಬ್ನ PARTYABC OK ಕಾಂಡಿಡಾತೇ ವೈಋಯ್ ಪಾರ್ಟೀ ವೈಋಯ್ Edit Delete CANDIDATE XYZ PARTY XYZ Edit Delete NONE OF THE ABOVE ನೋನೇ ಓಫ ಧೀ ಅಬೋವ

Finalize Ballot After Update Circon in culturate ao

32

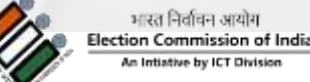

### Save Ballot Template In PDF File

Once the Ballot is finalized, click "SAVE BALLOT". Wait for the "Save Ballot" window to appear and click "Save" to save the Postal Ballot pdf file in a NEWLY CREATED Folder.

| Candio   | late                                             |                | ↑                                                                                                  |                                | $\sim$        | keyboard         | Br            | owse   |        |        |
|----------|--------------------------------------------------|----------------|----------------------------------------------------------------------------------------------------|--------------------------------|---------------|------------------|---------------|--------|--------|--------|
| Party    |                                                  |                |                                                                                                    | > This PC >                    | Desktop > Pos | tal Ballot 🗸 🗸   | Search Postal | Ballot | ×<br>م | have   |
|          |                                                  |                | Organize 🔻 🛛 N                                                                                     | ew folder                      |               |                  |               |        | ?      |        |
|          | Submit Details<br>Candidate Name(<br>In English) | Cand<br>Offici | This PC                                                                                            | ^ Nam                          | e             | No items match y | Date modified | Туре   |        | datory |
| ٠        | CANDIDATE ABC                                    | ಾನಂಕ           | <ul> <li>Decktop</li> <li>Documents</li> <li>Downloads</li> <li>Music</li> <li>Pictures</li> </ul> | 1                              |               |                  |               |        |        |        |
|          | CANDIDATE XYZ                                    | ತಾಂಡಿ          | Videos Local Disk (C                                                                               | :)                             |               |                  |               |        | >      |        |
|          | NONE OF THE ABOVE                                | ನೋನೇ           | File name<br>Save as type                                                                          | Ballot.pdf<br>Pdf File (*.pdf) | )             |                  |               |        | ~      |        |
|          | Save Ballot                                      |                | ∧ Hide Folders                                                                                     |                                |               |                  | Save          | Cancel |        |        |
| Click to | add notes                                        |                |                                                                                                    |                                |               |                  |               |        |        |        |

भारत निर्वाचन आयोग Election Commission of India An Intiative by ICT Division as on 31/08/2024

## Check the Ballot PDF File Saved in the Folder

| is PC → | s PC > Desktop > Postal Ballot |              |   |                    |                 |        |  |  |  |  |  |  |
|---------|--------------------------------|--------------|---|--------------------|-----------------|--------|--|--|--|--|--|--|
| ^       |                                | Name         | ^ | Date modified      | Туре            | Size   |  |  |  |  |  |  |
| *       |                                | 🔁 Ballot.pdf |   | 16/04/2018 1:28 PM | Adobe Acrobat D | 364 KB |  |  |  |  |  |  |

34

=> Size of the pdf must be < 2 MB

Alert:

Always Maintain a single file and delete any previous e-PB template to avoid any mistake

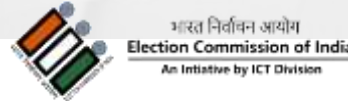

## e-POSTAL BALLOT PDF looks like this:

| Eile Edit | odf - Ado | lobe Reader<br>Window | Halp |   |              |                                                                                                    |       | 3             | đ              | ×  |
|-----------|-----------|-----------------------|------|---|--------------|----------------------------------------------------------------------------------------------------|-------|---------------|----------------|----|
|           |           |                       |      |   |              | 1 / 1 - + 100% -   = 100% -   = 100% -   = 100% -   = 100% -   = 100% -   = 100% -   = 100% -   = 100% -   = 100% -   = 100% -   = 100% -   = 100% -   = 100% -   = 100% -   = 100% -   = 100% -   = 100% -   = 100% -   = 100% -   = 100% -   = 100% -   = 100% -   = 100% -   = 100% -   = 100% -   = 100% -   = 100% -   = 100% -   = 100% -   = 100% -   = 100% -   = 100% -   = 100% -   = 100% -   = 100% -   = 100\% -   = 100\% -   = 100\% -   = 100\% -   = 100\% -   = 100\% -   = 100\% -   = 100\% -   = 100\% -   = 100\% -   = 100\% -   = 100\% -   = 100\% -   = 100\% -   = 100\% -   = 100\% -   = 100\% -   = 100\% -   = 100\% -   = 100\% -   = 100\% -   = 100\% -   = 100\% -   = 100\% -   = 100\% -   = 100\% -   = 100\% -   = 100\% -   = 100\% -   = 100\% -   = 100\% -   = 100\% -   = 100\% -   = 100\% -   = 100\% -   = 100\% -   = 100\% -   = 100\% -   = 100\% -   = 100\% -   = 100\% -   = 100\% -   = 100\% -   = 100\% -   = 100\% -   = 100\% -   = 100\% -   = 100\% -   = 100\% -   = 100\% -   = 100\% -   = 100\% -   = 100\% -   = 100\% -   = 100\% -   = 100\% -   = 100\% -   = 100\% -   = 100\% -   = 100\% -   = 100\% -   = 100\% -   = 100\% -   = 100\% -   = 100\% -   = 100\% -   = 100\% -   = 100\% -   = 100\% -   = 100\% -   = 100\% -   = 100\% -   = 100\% -   = 100\% -   = 100\% -   = 100\% -   = 100\% -   = 100\% -   = 100\% -   = 100\% -   = 100\% -   = 100\% -   = 100\% -   = 100\% -   = 100\% -   = 100\% -   = 100\% -   = 100\% -   = 100\% -   = 100\% -   = 100\% -   = 100\% -   = 100\% -   = 100\% -   = 100\% -   = 100\% -   = 100\% -   = 100\% -   = 100\% -   = 100\% -   = 100\% -   = 100\% -   = 100\% -   = 100\% -   = 100\% -   = 100\% -   = 100\% -   = 100\% -   = 100\% -   = 100\% -   = 100\% -   = 100\% -   = 100\% -   = 100\% -   = 100\% -   = 100\% -   = 100\% -   = 100\% -   = 100\% -   = 100\% -   = 100\% -   = 100\% -   = 100\% -   = 100\% -   = 100\% -   = 100\% -   = 100\% -   = 100\% -   = 100\% -   = 100\% -   = 100\% -   = 100\% -   = 100\% -   = 100\% -   = 100\% -   = 100\% -   = 100\% -   = 100\% -   = 100\% -   = 100\% -   = 100\% -   = 100\% -   = 100\% -   = 100\% -   = 10\% -   = 100\% -   = 10\% -   = 100\% -   = 10\% -   = 10\% - | Tools | Sign          | Comme          | nt |
| Ø         |           |                       |      | I | e-PBID<br>PO | lection Commission of India<br>TAL BALLOT PAPER                                                                                                    |       | - 4           |                | ~  |
|           |           |                       |      |   | AC<br>1      | AC AC AC AC AC AC AC AC AC AC AC AC AC A                                                                                                    |       |               |                |    |
|           |           |                       |      |   | 2<br>2       | ಕಾಂಡಿಡಾತೇ ವೈಋಯ್<br>ವಾರ್ಟ್ ವೈಋಯ್<br>CANDIDATE XYZ<br>PARTY XYZ                                                                                                    |       |               |                | ľ  |
|           |           |                       |      |   | <b>H</b> 3   | ಸೋನೇ ಓಫ ಧೀ ಅಬೋವ<br>NONE OF THE ABOVE                                                                                                    |       |               |                | l  |
|           |           |                       |      |   | AL AL AL     | AC AC AC                                                                                                    |       |               |                | v  |
|           | 0         | []]                   | e    | 0 |              | 9 📴 🥢 ø 🗵                                                                                                    | ^ ()  | 1:3<br>6 16/0 | 4 PM<br>4/2018 | 2  |

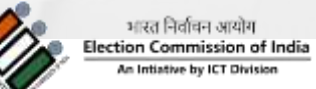

as on 31/08/2024

Print The epostal Ballot Template & Verify The Details

| Ball  | ot.pd | f - Ado | be Reade | er     |   |          |                                                                |                  |             |             |       | -         | 0      | K.      |
|-------|-------|---------|----------|--------|---|----------|----------------------------------------------------------------|------------------|-------------|-------------|-------|-----------|--------|---------|
| ile E | :dit  | View    | Window   | / Help |   | ۲        | 1 / 1 = + 100% +                                               |                  |             |             | Tools | Sign      | Comme  | *<br>nt |
|       |       |         |          |        |   | €<br>• P | Election Commission of India<br>BID :<br>POSTAL BALLOT PAPER   |                  |             |             |       |           |        | ~       |
|       |       |         |          |        |   | AC AC    | AC AC AC AC AC AC AC AC AC AC AC AC AC A                       | AC AC AC AC AC . | AC AC AC AC | AC AC AC AC |       |           |        |         |
|       |       |         |          |        |   | C AC AC  | a ಕಾಂಡಿಡಾತೇ ವೈಯಯ್<br>ಪರ್ಚ ವೈತುಯ್<br>CANDIDATE XYZ<br>PARTY XYZ |                  | No.         | AC AC A     |       |           |        | ľ       |
|       |       |         |          |        |   | AC AC A  | ನೋನೇ ಓಫ ಧೀ ಅಬೋವ<br><sup>3</sup> NONE OF THE ABOVE              |                  | X           | C AC AC     |       |           |        |         |
|       |       |         |          |        |   | AC AC AC |                                                                |                  |             | AC AC AC    |       | 12        | 4.014  | ~       |
|       | (     | C       |          | 9      | ٨ |          | <u> </u>                                                       |                  |             |             | ^ 4×  | · // 16/0 | 4/2018 | 2)      |
|       |       |         |          |        |   |          |                                                                |                  |             | •           |       |           |        |         |

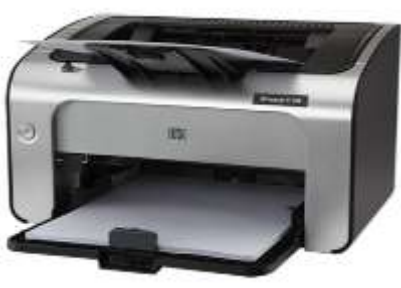

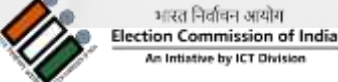
# Edit Postal<br/>Ballot AfterDelete the already created Ballot pdf file from the<br/>Hard diskGenerating<br/>PDFRepeat the steps 9(i) to 9(iii) and generate the new<br/>Ballot pdf

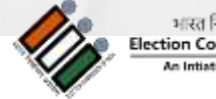

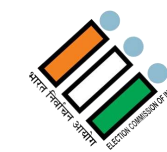

### **Before Proceeding To Next Step**

### Sign The E-ballot Template Send It To

**DEO Office and CEO & wait for the approval.** 

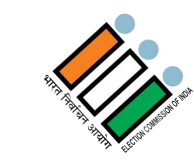

# **ONCE APPROVED BY DEO AND CEO** Proceed for Upload and Transmission of e-PB

#### Generation of e-PB & PIN by Returning Officer http://etpbms.in/ RO Logs into etpmbs.in and Generate ePB & PIN ePB & PIN will be generated Dispatch e-PB PIN **Record Officer** m Open e-PB using PIN Print Postal Ballot -> Post the ballot to the concerned Mark Vote **Service Voter Returning Officer** Dispatch e-PB भारत निर्वाचन आयोग ection Commission of India tive by ICT Divisio **Unit Officer**

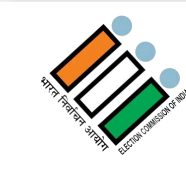

# Steps to Upload & Transmit e-Postal Ballot and PIN By Returning Officer

**Login to Electronically Transmitted Postal Ballot Management System** (etpbms.eci.gov.in)

ईसीआई वेब पोर्टल Login ECI Web Portal ECI Official Service Voter The ecosystem of ECI portal which provide better personalization, user friendly, Geographic Navigation User Type \* System, ease of sending notifications and digitization of -----Select----Home About Us Contact Us Usemame Unmid Captcha Verify Version: 1.0

**Electronically Transmitted** 

ostal Ballot Management System (ETPBMS)

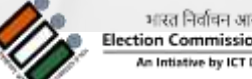

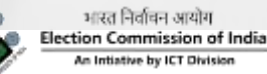

1. Click on Vote Menu

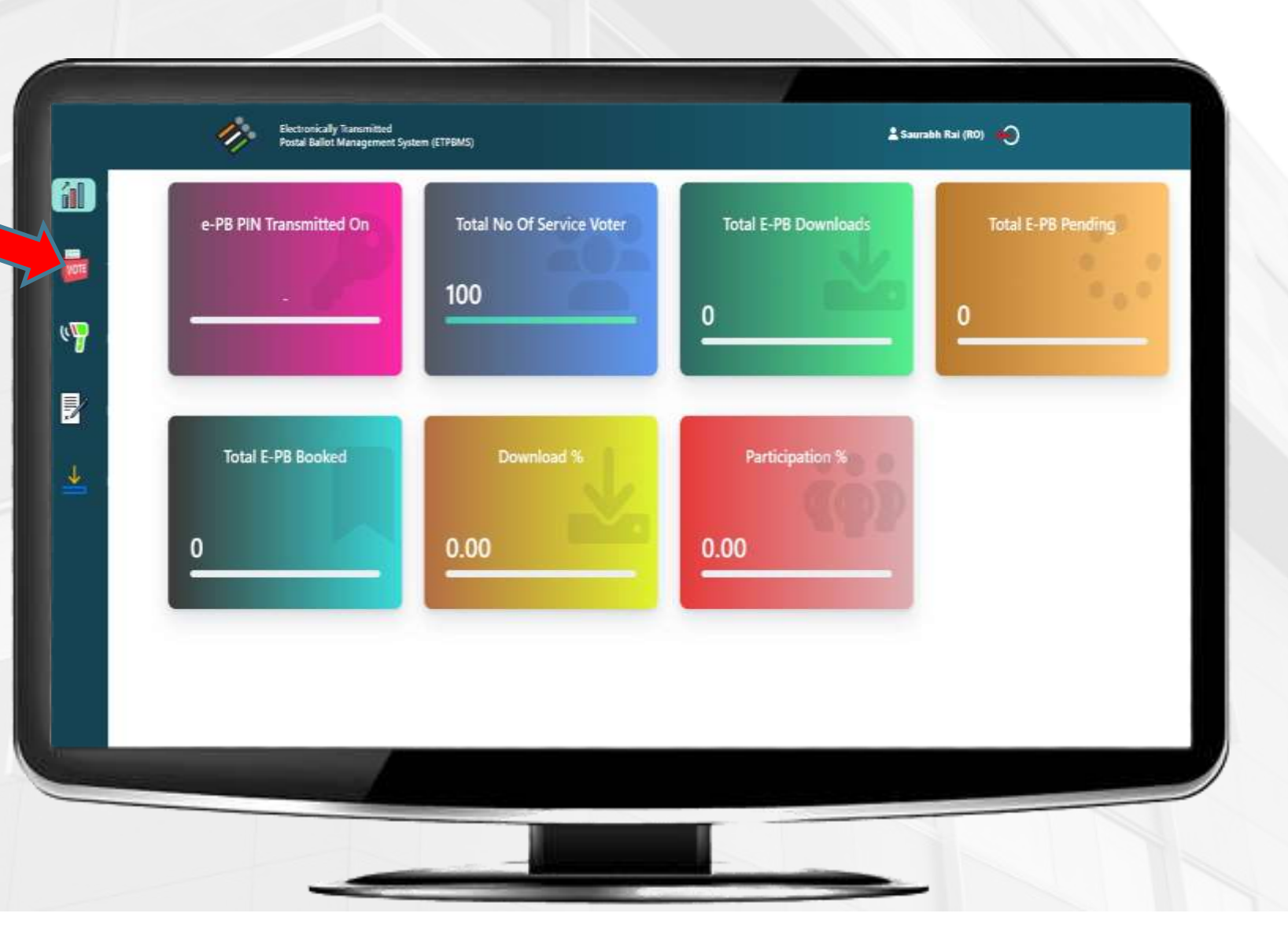

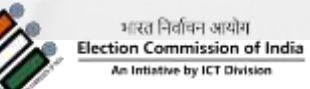

1. Fill complete address of RO office to receive the postal ballots.

1

1

19

5

2. Verify the address and finalize.

| Upload Ballot     | Finalize ePB                                     | Transmit e-PB PN |
|-------------------|--------------------------------------------------|------------------|
|                   | Upload Ballot                                    |                  |
| Enter RO Address  | State: BIHAR Constituency : 2-Ramnagar (SC) - AC |                  |
| Address Line 1 *  |                                                  |                  |
| Address Line 2.*  | hinden beregete 100 charcedone                   |                  |
| Address Life a    | final length 102 characters                      |                  |
| State *           | In some                                          |                  |
| Select District * | Разони снаябили                                  |                  |
| Enter Pincode *   |                                                  |                  |
|                   | SAVE                                             |                  |
|                   |                                                  |                  |
|                   |                                                  |                  |

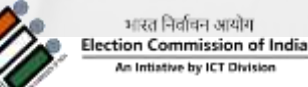

### Step 4

- Upload the approved e-PB generated by the desktop application. (Ensure to upload the fresh PDF of the approved e-PB not the signed copy)
- "Preview" the uploaded e-PB than only the "Save" button will appear.
- 3. "Finalize" the e-PB to transmit.

|                        |                                                | Upload Ballot                                                                                                  |   |       | 1 |
|------------------------|------------------------------------------------|----------------------------------------------------------------------------------------------------|---|-------|---|
| Enter RO Address       | State: BIHAR Constitue                         | ency : Z-Ramnagar (SC) - AC                                                                                    |   |       |   |
| Address Line 1 *       | Test Address                                   | e universite in the second second second second second second second second second second second second second |   |       |   |
| Address Une 2 *        | Test Methons                                   | tenden.                                                                                                    |   |       |   |
| Statle *               | Tytas imgth 112 a                              | Laneters                                                                                                    |   |       |   |
| Select Durinct *       | Targo-ene (peake                               | pullin w                                                                                                    |   |       |   |
| Enter Pincodo *        | 120008                                         |                                                                                                    |   |       |   |
| Upined + PB            | Method, AC., Digard<br>Adve. 3024 (2010) 1979; | auf suspensit                                                                                                  |   |       |   |
| ≡ 11386495-d059-46±8-5 | kol1-4cb410516faf 1 / 3   -                    | • #1% + Ⅲ Ø                                                                                                    |   | 1 0 : |   |
|                        | 4 Hitter<br>MORIT<br>INVENT                    |                                                                                                    | - |       |   |
|                        | 5 RAM<br>RAM<br>Dour METY                      |                                                                                                    | - |       |   |
|                        |                                                |                                                                                                    |   |       |   |

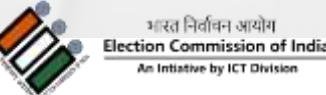

- 1. Click on the "Transmit e-PB PIN" button.
- 2. Confirm with OTP received on the registered mobile number of RO.
- 3. After multiple confirmation the e-PB will be transmitted to Unit officer and e-PB PIN to the Record officer of the service voter.

| tipleed flatter          |                         |                        | Finalize + PU           | Transmit = PB PIN |
|--------------------------|-------------------------|------------------------|-------------------------|-------------------|
| (PARTICIPAL PROPERTY AND |                         | To                     | anamit e-PB PIN         |                   |
| Data uptoa               | ded by ERD              | State: BIHAR Constitue | ncy i 2 -Ramnagar - AC  |                   |
| 8. No.                   | AC No. I                | & Narroe               | Total SV Date Uplaaded  |                   |
| +1:                      | 2 Barro                 | age:                   | 100                     |                   |
| Total No. of Se          | elvice Vetera 100       |                        |                         |                   |
| List of Service          | Voters (Yet to be Thank | mittad)                |                         |                   |
| 5.46                     | AC No.                  | Secul No. in Part      | Name of Service Elector |                   |
| -                        | z                       | 2.94                   | Demo Delike 101         |                   |
| ÷                        | 7                       | dage .                 | Lense Revise 140        |                   |
|                          |                         | 100                    | Dents Electric 100      |                   |
| - 14cl                   | - X                     | 194                    | Dami Sidar (De          |                   |
| - K -                    |                         | 1.00                   | (were theory to)        |                   |
|                          |                         | 1.04                   | Deves Director 106      |                   |
| r.                       | *                       | 3402                   | Emoto Pactor (0)        |                   |
|                          | (H)                     | 198                    | Deine Excitor 100       |                   |
|                          |                         | 104                    | Denis Direkt (99        |                   |
| 175                      | T                       | 31003                  | Denis Destor TTU        |                   |
| Vigetariet er fr         | U.P.M.                  |                        | · 1 2 3                 | 4 9 _ 10 -        |

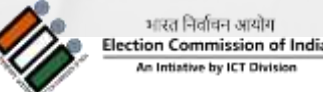

# ETPBMS

# **Pre-counting Process**

47

भारत निर्वाचन आयोग Election Commission of India An Intistive by ICT Division

#### What a Postal Ballot Contains?

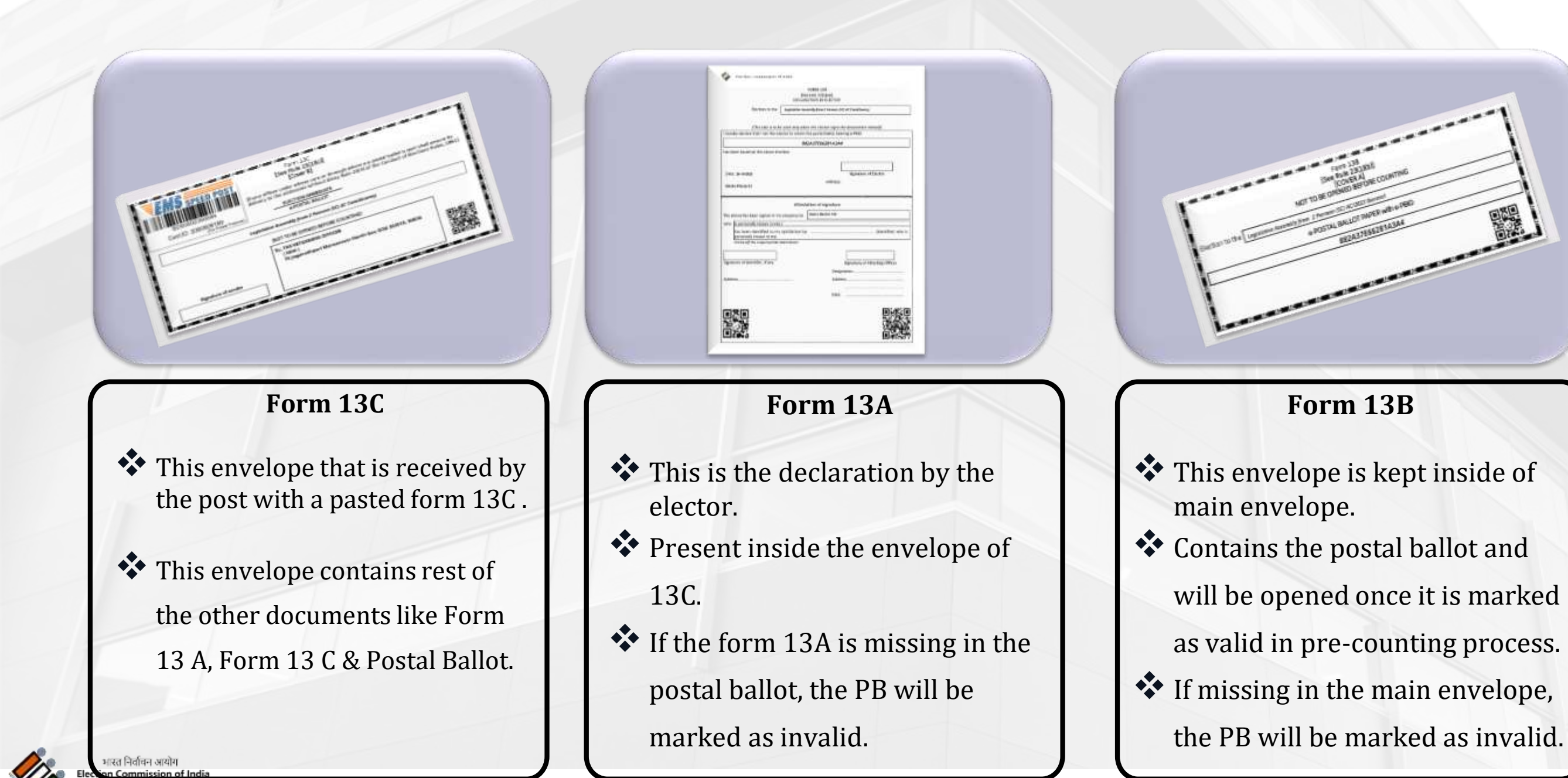

An Intiative by ICT Division

# How to start

# The pre-counting

49

Process

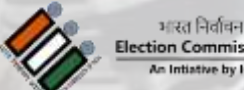

भारत निर्वाचन आयोग tion Commission of India

# 01.

#### Go to the dashboard of the etpbms.eci.gov.in

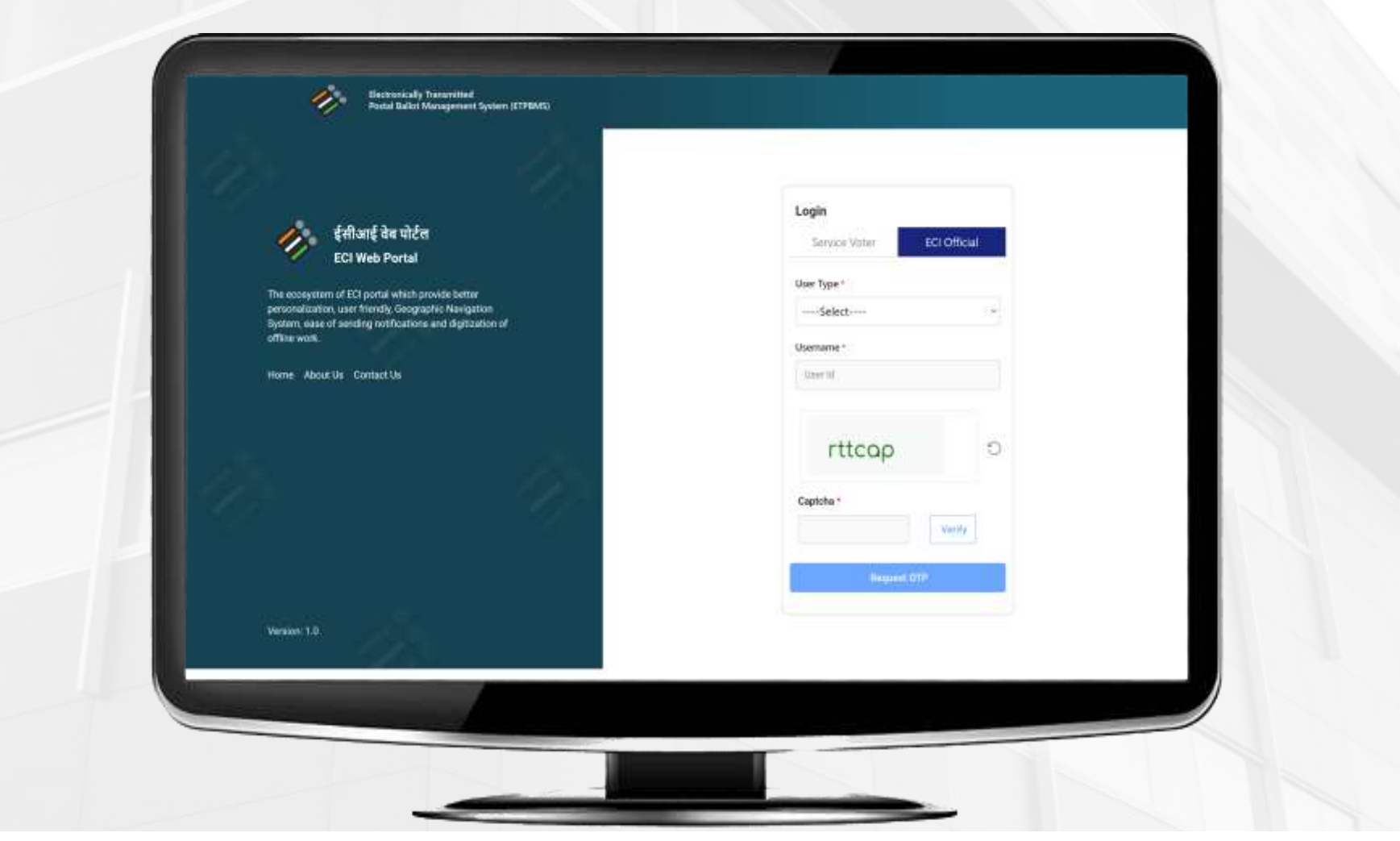

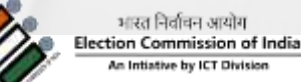

# 02.

#### RO needs to login

#### on ETPBMS.eci.gov.in

Electronically Transmitted Postal Ballot Management System (ETPBMS) 🛔 RO S03 First (RO) 🛛 🔴

#### 02192113 DAYS HOURS MINUTES SECONDS

#### Left for e-PB Pre-Counting process to start

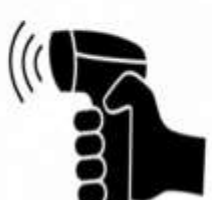

भारत निर्वाचन आयोग Election Commission of India An Intiative by ICT Division

03.

The pre-counting process will gets enabled at 8:00 AM on the day of counting.

| Scon Form 13-0 Scan Form 13-A. Scan Fo | rm 13-8 Add Elector Manually | r (in case QR Code is not scanned) | + 4     | DD |
|----------------------------------------|------------------------------|------------------------------------|---------|----|
|                                        | S. No.                       | Elector Name                       | Scanned |    |
|                                        | No data found                |                                    |         |    |
|                                        |                              |                                    |         |    |
|                                        |                              |                                    |         |    |
|                                        |                              |                                    |         |    |

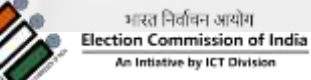

### **Sequence to be** followed in Scanning Process (C-A-B)

Scan Form 13-C (Outer Envelope)

#### **Pre-Counting**

Scan Form 13-B (Inner Envelope)

Scan Form 13-A (Declaration)

ion Commission of India

तरत निर्वाचन आयोग

condition

# **Process of** Scanning & Valid **Marking of e-Postal Ballot...** (In Ideal Condition)

54

भारत निर्वाचन आयोग Election Commission of India An Intiative by ICT Division

#### Step 1

- Scan the QR code of outer envelope i.e. form 13C.
- Open the envelope and take out Form 13A and 13B (Inner envelope)

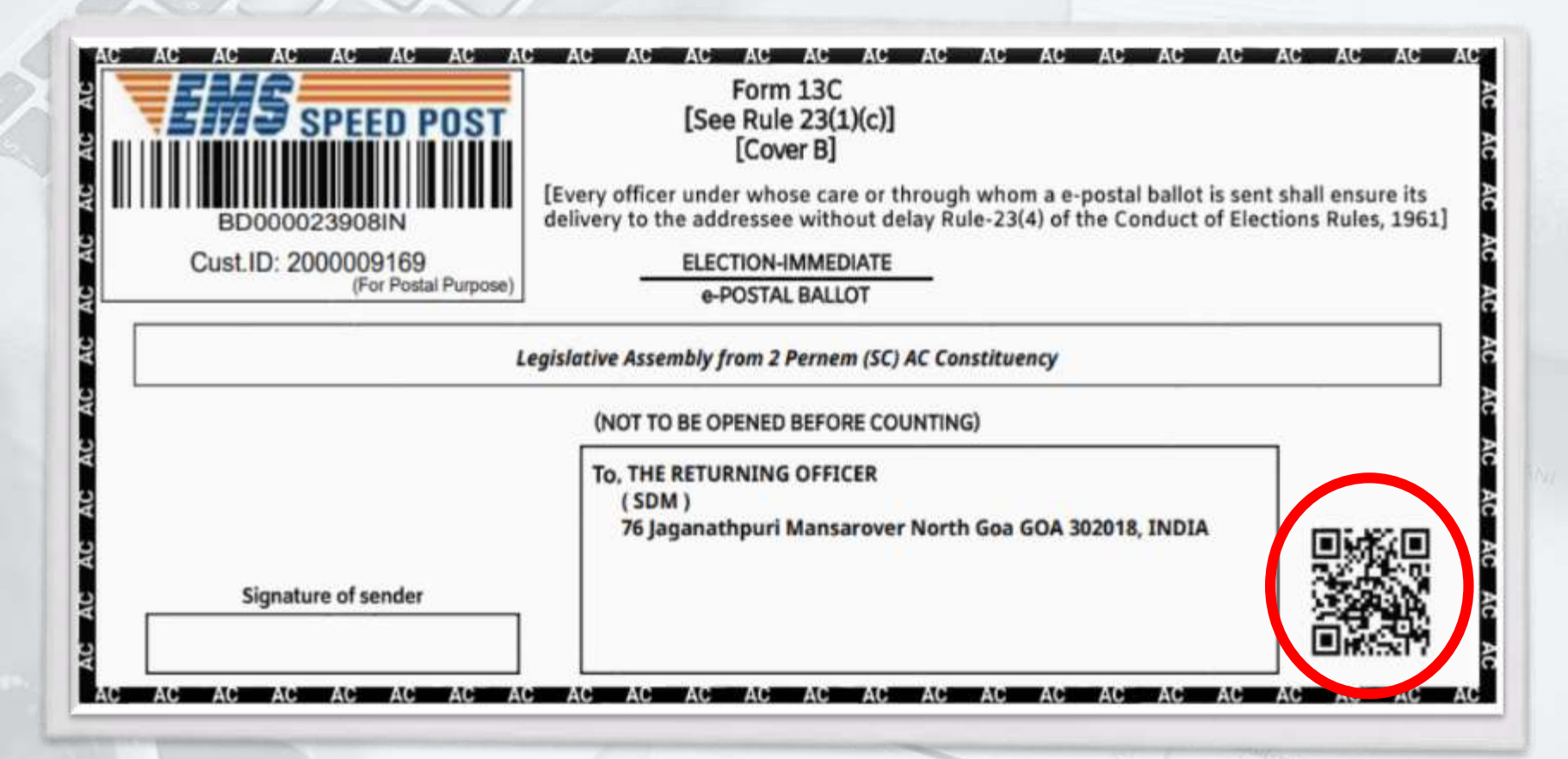

भारत निर्वाचन आयोग Election Commission of India An Intiative by ICT Division

#### Step 2

Scan first QR code of Form 13A followed by the scanning of the second QR code.

|                                                                                                    | FORM 13A<br>[See rule 23(1)(o)]<br>DECLARATION BY ELECTOR        |
|----------------------------------------------------------------------------------------------------|------------------------------------------------------------------|
| Election to the                                                                                                    | Legislotive Assembly from 2 Persem (SC) AC Constituency          |
| (This side is to b                                                                                                    | e used only when the elector signs the declaration himself)      |
| hereby declare that I am the ele                                                                                                    | ector to whom the postal ballot bearing e-PBID                   |
|                                                                                                    | 882A37E66281A3A4                                                 |
| Noida Phase 52                                                                                                    | Address:                                                         |
| The other share been strend in sur                                                                                                    | Attestation of signature                                         |
| the above has been signed in m                                                                                                    | / presence by                                                    |
| has been identified to my<br>personally known to me.<br><strike inappropriate<="" off="" td="" the=""><td>satisfaction by (identifier) who is</td></strike> | satisfaction by (identifier) who is                              |
|                                                                                                    |                                                                  |
|                                                                                                    |                                                                  |
| ignature of identifier, if any                                                                                                    | Signature of Attesting Officer                                   |
| lignature of identifier, if any                                                                                                    | Signature of Attesting Officer<br>Designation<br>Address         |
| lignature of identifier, if any                                                                                                    | Signature of Attesting Officer<br>Designation<br>Address<br>Date |
| lignature of identifier, if any                                                                                                    | Signature of Attesting Officer Designation Address Date Date     |

56

भारत निर्वाचन आयोग Election Commission of I An Initiative by ICT Division

#### Step 3

Scan the QR code of inner envelope i.e. Form 13B.

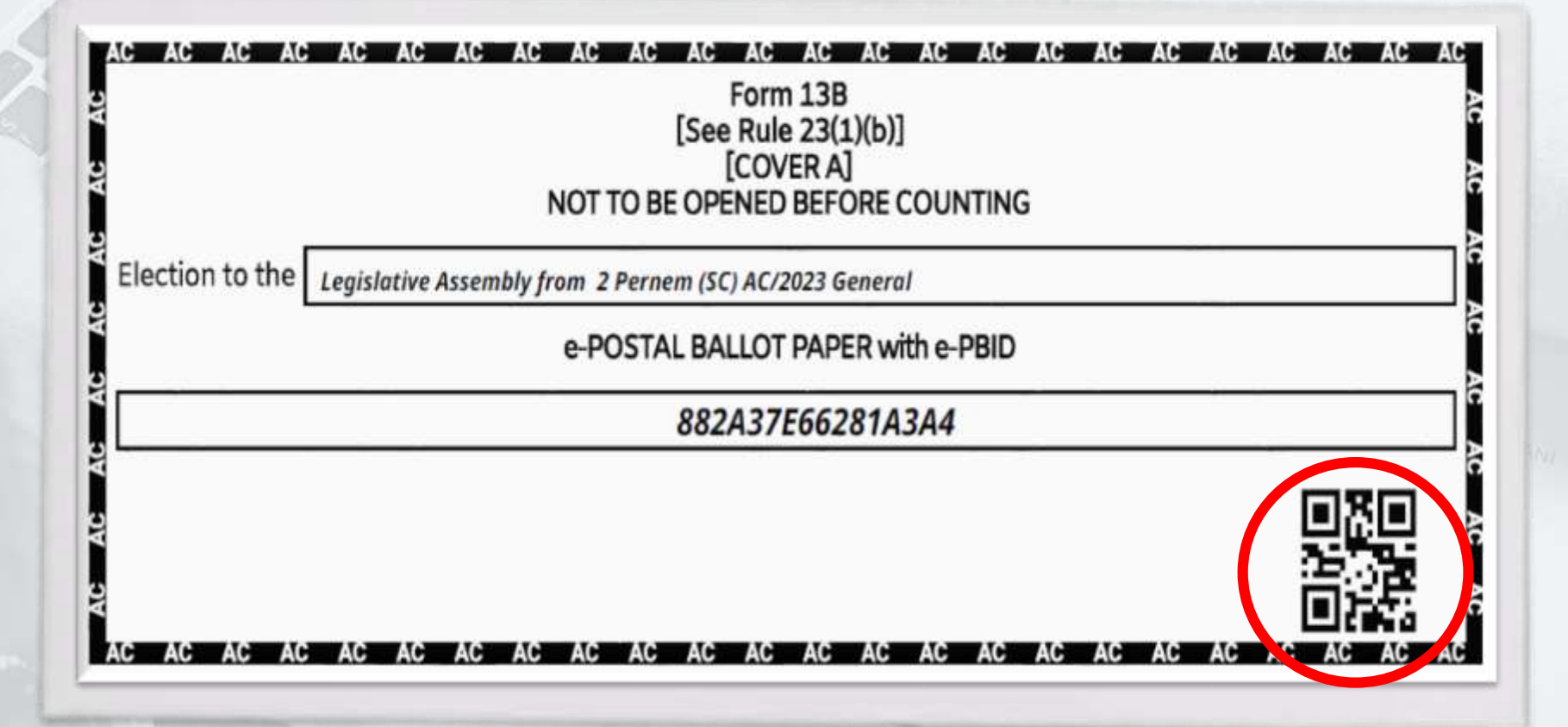

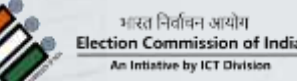

- After successful scanning of all the forms mark system generated serial number with pencil on Form 13A, 13B & 13C (backside) then put form 13B envelope and Form 13A inside the outer envelope.
- Place in the basket of Valid / Rejected e-PB accordingly.

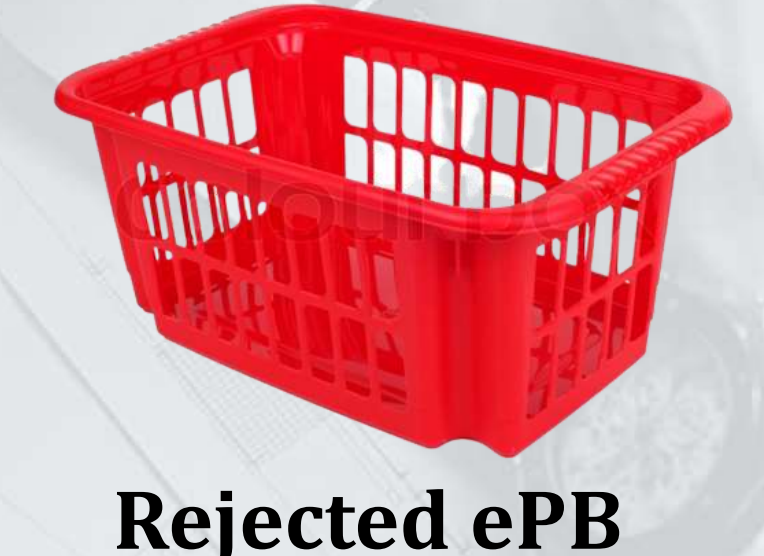

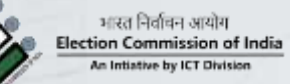

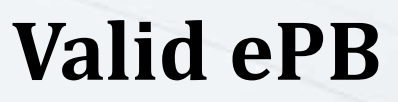

condition

# **Process of** Scanning & Valid Marking of e-**Postal Ballot...**

(If Form-13c is not getting scanned)

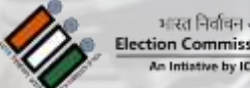

तरत निर्वाचन आयोग on Commission of India 59

**Process of** Scanning & Valid Marking of e-Postal Ballot-(If Form-13c is not getting scanned)

#### Step 1

- Open the envelope and take out Form 13A and 13B (Inner envelope)
- Search the elector by name in the tab of form 13C.

| AC AC AC AC AC AC AC AC AC AC AC AC AC A | Form 13C<br>[See Rule 23(1)(c)]<br>[Cover B]<br>[Every officer under whose care or through whom a e-postal ballot is sen<br>delivery to the addressee without delay Rule-23(4) of the Conduct of Elec<br>ELECTION-IMMEDIATE<br>e-POSTAL BALLOT | AC AC AC AC<br>t shall ensure its<br>tions Rules, 1961] |
|------------------------------------------|----------------------------------------------------------------------------------------------------|---------------------------------------------------------|
| 2<br>2                                   | egislative Assembly from 2 Pernem (SC) AC Constituency<br>(NOT TO BE OPENED BEFORE COUNTING)                                                                                                    |                                                         |
| Signature of sender                      | To, THE RETURNING OFFICER<br>(SDM)<br>76 Jaganathpuri Mansarover North Goa GOA 302018, INDIA                                                                                                    |                                                         |

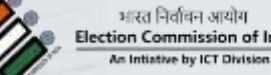

**Process of** Scanning & Valid Marking of e-Postal Ballot-(If Form-13c is not getting scanned)

#### Step 2

- Search the elector by name in the tab of Form 13C.
- Once found the elector click on the add button to proceed.

| Pre-Counting   | 9                                            |                | State: Assam C       | onstituency: 12 - UDHARBOND (    | AC)     |      |
|----------------|----------------------------------------------|----------------|----------------------|----------------------------------|---------|------|
| Scan Form 13-C | Scan Form 13-C Scan Form 13-A Scan Form 13-B | Scan Form 13-8 | Add Elector Manually | (in case QR Code is not scanned) |         | + AD |
|                |                                              |                | S. No.               | Elector Name                     | Scanned |      |
|                |                                              |                | No data found        |                                  |         |      |

61

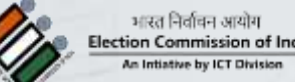

Process of Scanning & Valid Marking of e-Postal Ballot-(If Form-13c is not getting scanned)

#### Step 3

Scan first QR code of Form 13A followed by the scanning of the second QR code.

| [Se<br>DECLAF                                                                                           | FORM 13A<br>re rule 23(1)(a)]<br>RATION BY ELECTOR                                |
|----------------------------------------------------------------------------------------------------|-----------------------------------------------------------------------------------|
| Election to the Legislative Ass                                                                         | iembly from 2 Pernem (SC) AC Constituency                                         |
| (This side is to be used only wh<br>hereby declare that I am the elector to whom                        | en the elector signs the declaration himself)<br>the postal ballot bearing e-PBID |
|                                                                                                    | 82A37E66281A3A4                                                                   |
| as been issued at the above election.                                                                   |                                                                                   |
| Date: 26-10-2023<br>Noida Phase 52                                                                      | Signature of Elector<br>Address                                                   |
| Attest                                                                                                  | ation of signature                                                                |
| he above has been signed in my presence by                                                              | Demo Elector 152                                                                  |
| who is personally known to me /<br>has been identified to my satisfaction by<br>personally known to me. | y (identifier) who is                                                             |
| ignature of identifier, if any                                                                          | Signature of Attesting Officer                                                    |
|                                                                                                    | Designation.                                                                      |
| ddress                                                                                                  | Address                                                                           |
|                                                                                                    | Date                                                                              |
|                                                                                                    |                                                                                   |

भारत निर्वाचन आयोग Election Commission of An Initiative by ICT Division

Process of Scanning & Valid Marking of e-Postal Ballot-(If Form-13c is not getting scanned)

#### Step 4

Scan the QR code of inner envelope i.e. Form 13B.

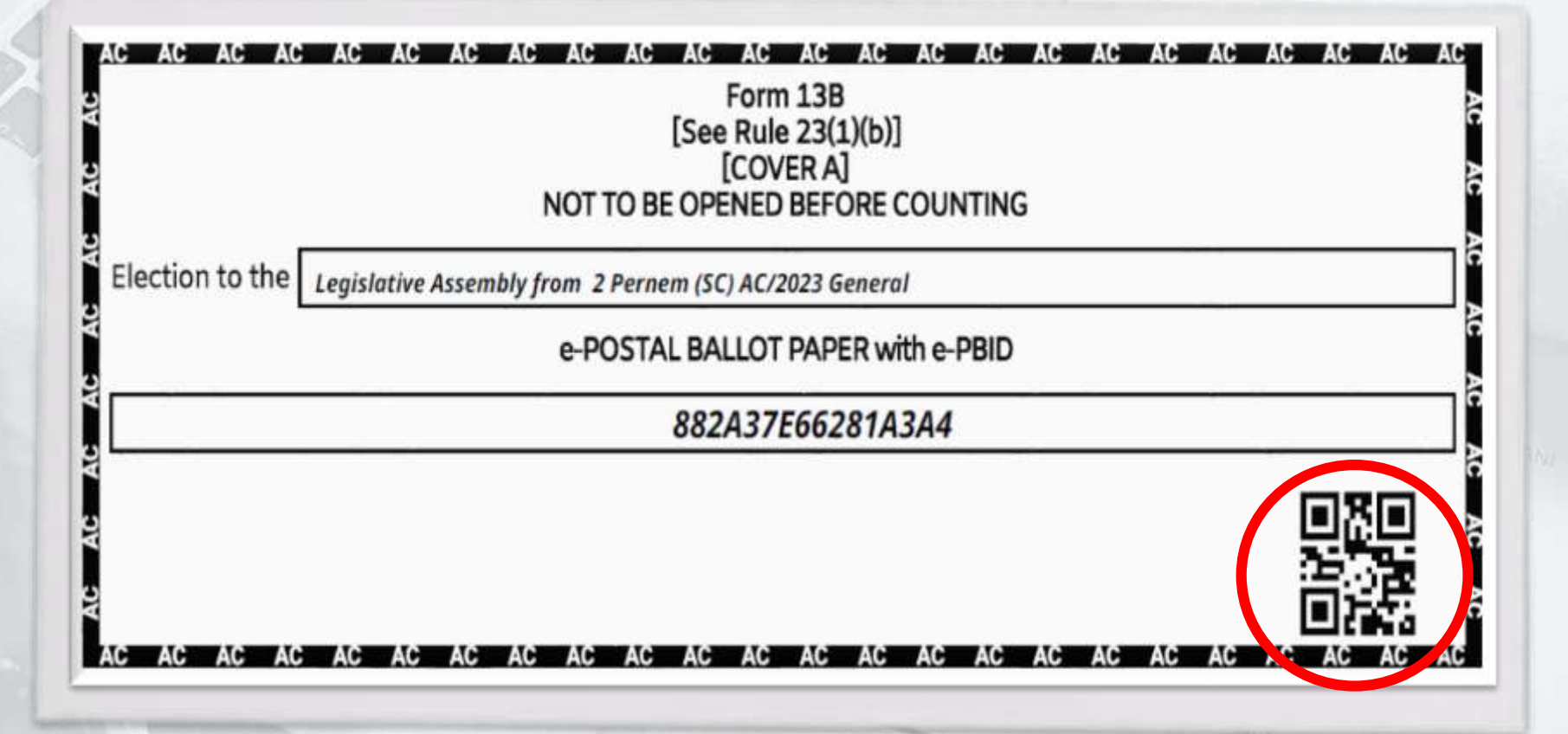

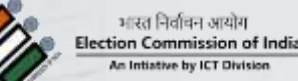

Process of Scanning & Valid Marking of e-Postal Ballot-(If Form-13c is not getting scanned)

- After successful scanning of all the forms mark serial number on Form 13A, 13B & 13C than put Form 13B envelope and Form 13A inside the outer envelope.
- Place in the basket of Valid / Rejected e-PB accordingly.

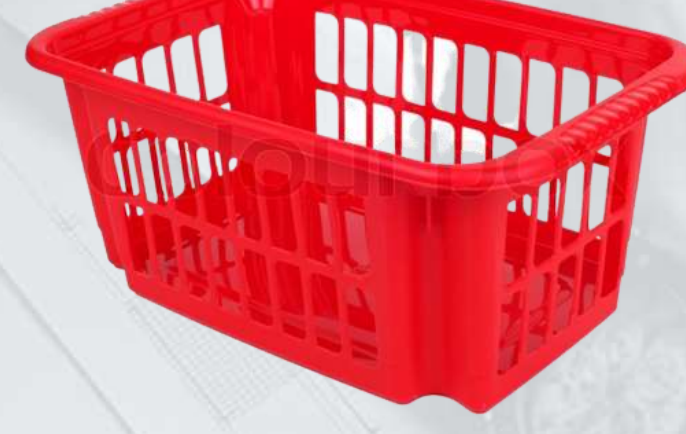

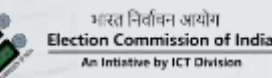

मतिवन आयोग mmission of India we by ICT Division Rejected e-PB

Valid e-PB

condition

# **Process of** Scanning & Valid Marking of e-**Postal Ballot...**

(If Form-13a is not getting scanned)

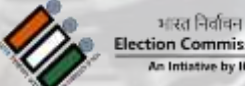

तरत निर्वाचन आयोग on Commission of India 65

Process of Scanning & Valid Marking of e-Postal Ballot-(If form-13A is not getting scanned)

#### Step 1

- Scan the QR code of outer envelope i.e. Form 13C.
- Open the envelope and take out Form 13A and 13B (Inner envelope)

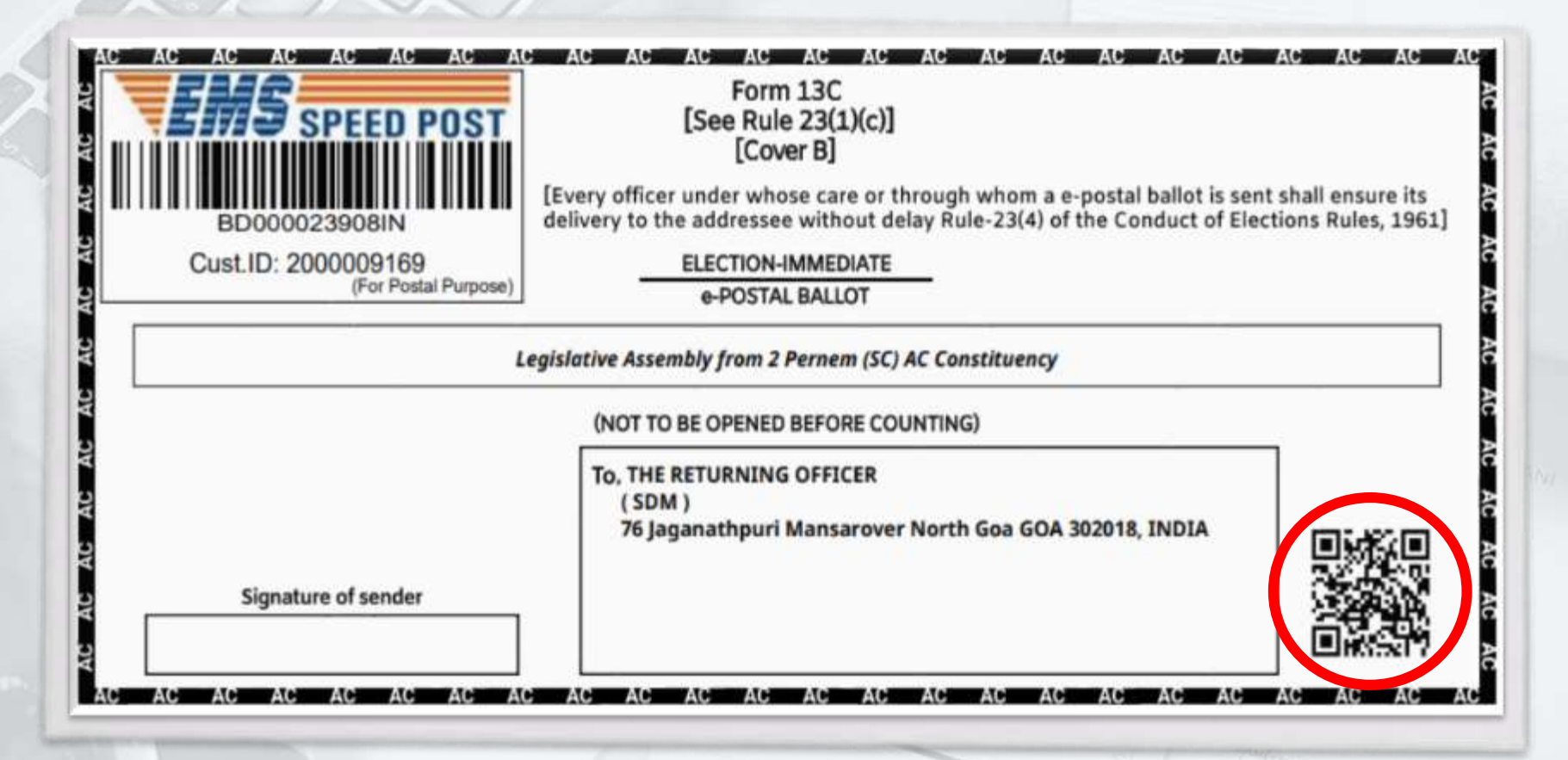

भारत निर्वाचन आयोग Election Commission of India An Intiative by ICT Division

Process of Scanning & Valid Marking of e-Postal Ballot-(If Form-13a is not getting scanned)

#### Step 2

 If any one of the QR code is not getting scanned that copy the 16 alphanumeric
 ePB ID and start manual entry of ePB.

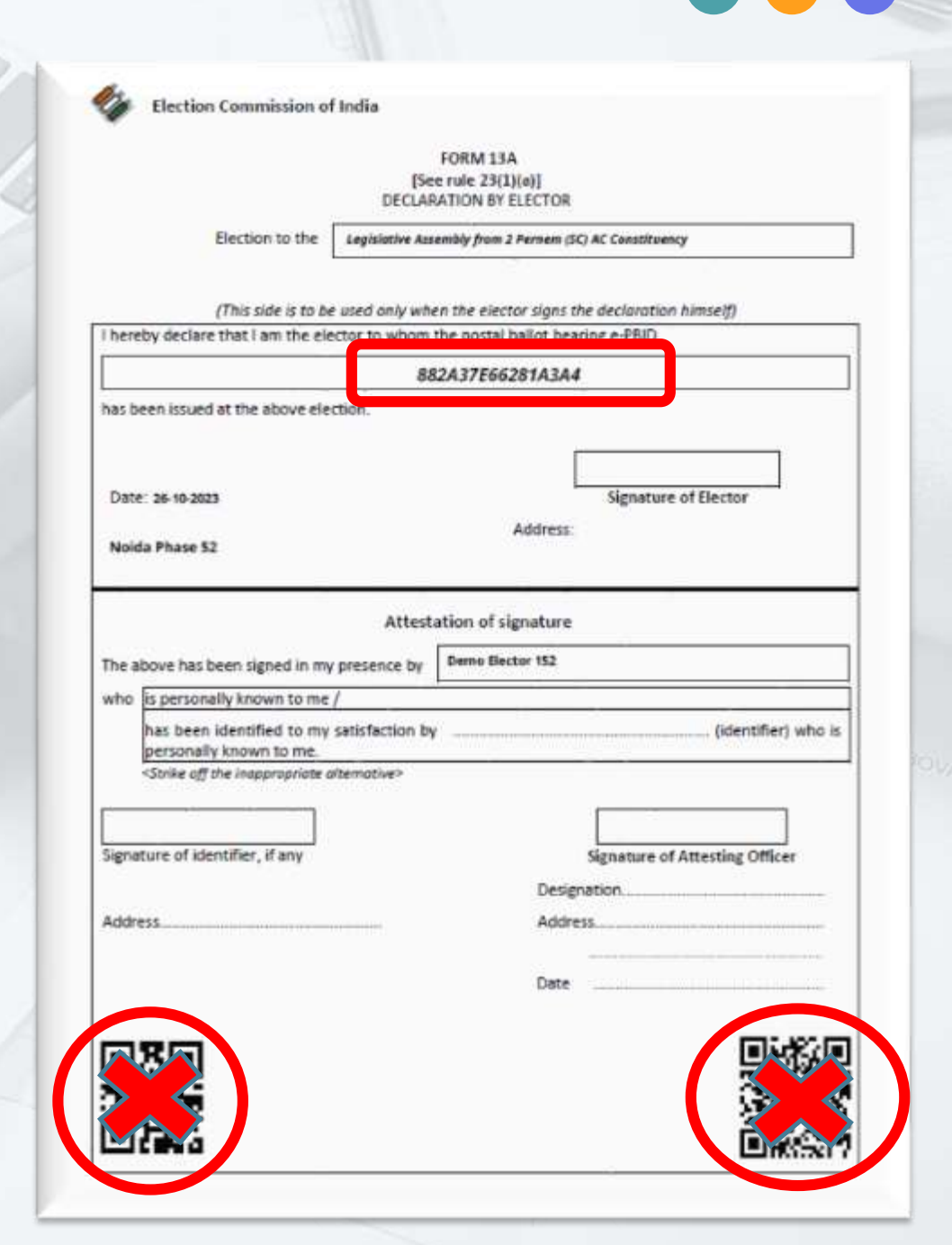

67

भारत निर्वाचन आयोग Election Commission of India An Intiative by ICT Division

Process of Scanning & Valid Marking of e-Postal Ballot-(If Form-13a is not getting scanned)

#### Step 3

- Start manual entry of ePB ID and add the elector for Form 13A marking.
- Once the ePB ID entered click on the add button to proceed.

| (       |                |          |                |                                 |                              |              |                    |                         |         |     |
|---------|----------------|----------|----------------|---------------------------------|------------------------------|--------------|--------------------|-------------------------|---------|-----|
| Pre-C   | ounting        |          |                | State: Assam                    | Constituen                   | cy: 12 - UDH | HARBOND (AC)       |                         |         |     |
|         |                |          |                |                                 |                              |              |                    |                         |         |     |
| Scan Fo | rm 13-C Scan 7 | orm 13-A | Scan Form 13-8 | Reason for ma<br>invalidation / | nual<br>not                  | Select Reas  | on for Manual Inva | ilidation/Not Scannir 🗸 | PROCEED |     |
|         |                |          | 1              | scanning                        |                              |              |                    |                         |         |     |
|         |                |          |                | (in case QR Code                | anually<br>e is not scanned) |              |                    |                         |         |     |
|         |                |          |                | Enter e-PBID N                  | Manually                     |              |                    |                         |         |     |
|         |                |          |                |                                 |                              |              |                    |                         | + ADD   | RES |

68

Process of Scanning & Valid Marking of e-Postal Ballot-(If Form-13a is not getting scanned)

#### Step 4

Scan the QR code of inner envelope i.e. Form 13B.

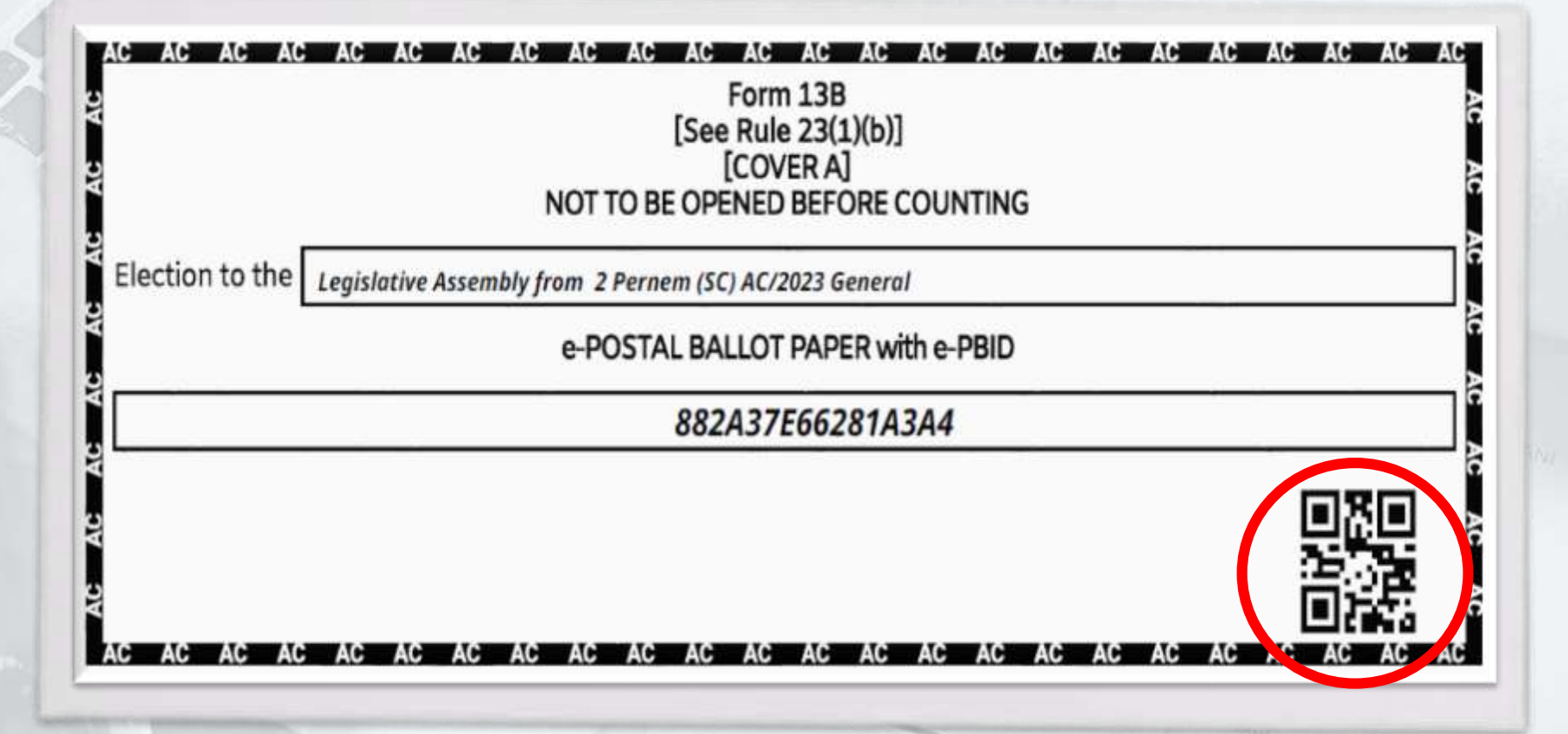

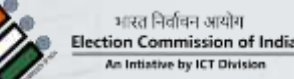

Process of Scanning & Valid Marking of e-Postal Ballot-(If Form-13a is not getting scanned)

- After successful scanning of all the forms mark serial number on Form 13A, 13B & 13C than put Form 13B envelope and Form 13A inside the outer envelope.
- Place in the basket of Valid / Rejected e-PB accordingly.

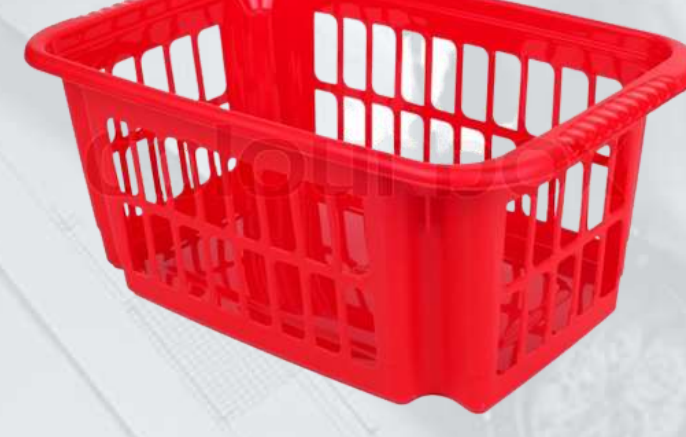

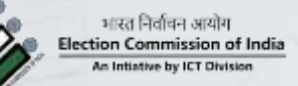

**Rejected e-PB** 

Valid e-PB

condition

# Process of Scanning & Valid Marking of e-Postal Ballot...

71

### (If Form-13b is not getting scanned)

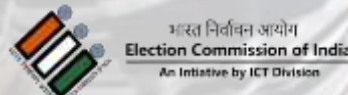

Process of Scanning & Valid Marking of e-Postal Ballot-(If Form-13b is not getting scanned)

#### Step 1

- Scan the QR code of outer envelope i.e. Form 13C.
- Open the envelope and take out Form 13A and 13B (Inner envelope)

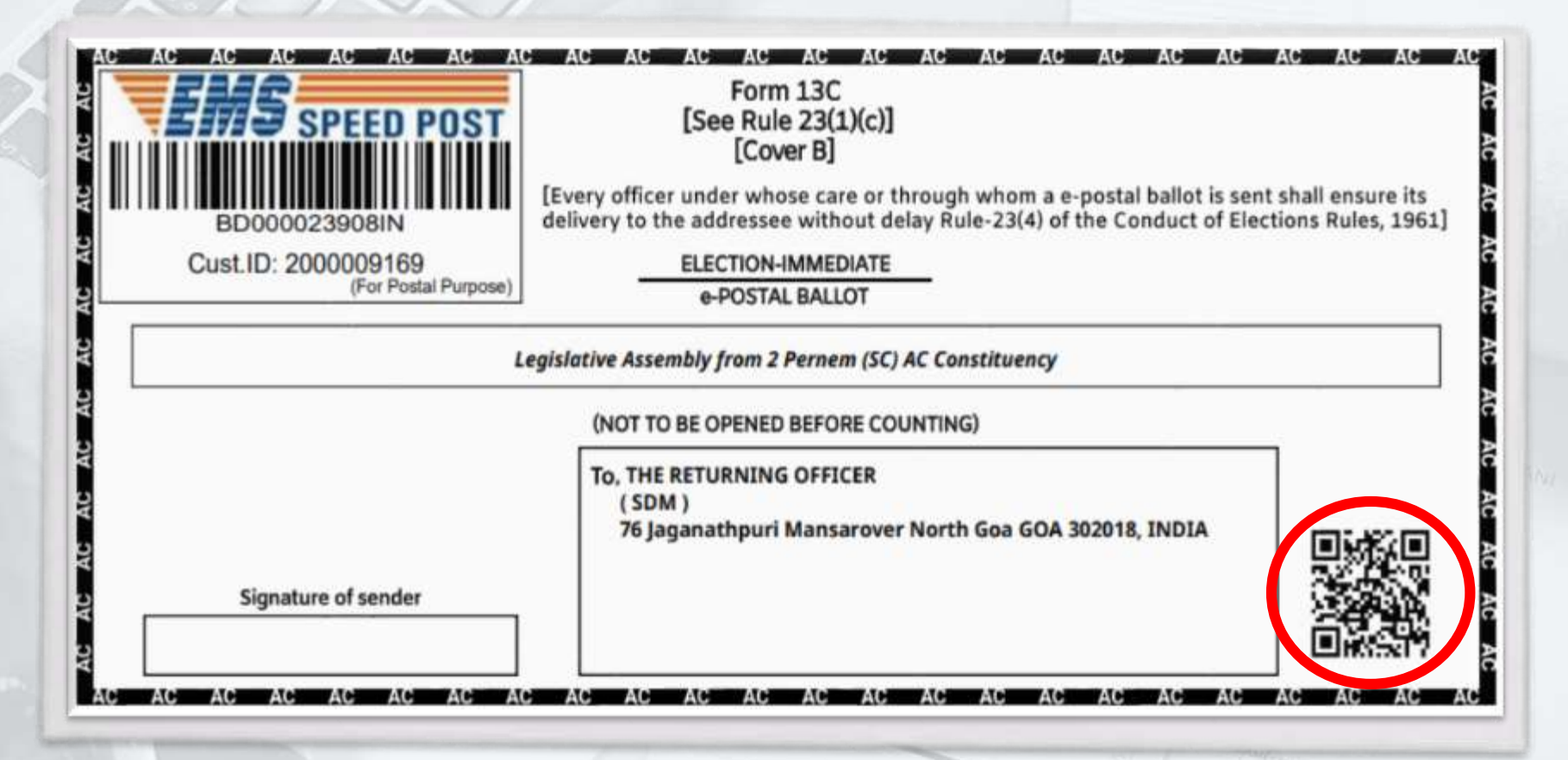

भारत निर्वाचन आयोग Election Commission of India An Initiative by ICT Division 72
Process of Scanning & Valid Marking of e-Postal Ballot-(If Form-13b is not getting scanned)

## Step 2

Scan first QR code of Form 13A followed by the scanning of the second QR code.

|                                                                                 | FORM 13A<br>[See rule 23(1)(a)]<br>DECLARATION BY ELECTOR    |
|---------------------------------------------------------------------------------|--------------------------------------------------------------|
| Election to the                                                                 | Legislative Assembly from 2 Pernem (SC) AC Constituency      |
| (This side is to b                                                              | be used only when the elector signs the declaration himself) |
| hereby declare that I am the el                                                 | lector to whom the postal ballot bearing e-PBID              |
|                                                                                 | 882A37E66281A3A4                                             |
| as been issued at the above ele                                                 | ection.                                                      |
|                                                                                 |                                                              |
| Date: 26-10-2023                                                                | Signature of Elector                                         |
|                                                                                 | Address                                                      |
| Noida Phase 52                                                                  |                                                              |
|                                                                                 |                                                              |
|                                                                                 | Attestation of signature                                     |
| he above has been signed in m                                                   | ly presence by Demo Bector 152                               |
| who is personally known to me                                                   | ¢/                                                           |
| has been identified to my<br>personally known to me.                            | y satisfaction by (identifier) who is                        |
| <strike inappropriate<="" off="" td="" the=""><td>alternative&gt;</td></strike> | alternative>                                                 |
|                                                                                 |                                                              |
|                                                                                 | Signature of Attesting Officer                               |
| ignature of identifier, if any                                                  | Designation.                                                 |
| lignature of identifier, if any                                                 |                                                              |
| lignature of identifier, if any                                                 | Address                                                      |
| Signature of identifier, if any                                                 | Address                                                      |
| Signature of identifier, if any                                                 | Address                                                      |
| lignature of identifier, if any                                                 | Address                                                      |

भारत निर्वाचन आयोग Election Commission of An Intiative by ICT Divisio

Scanning & Valid Marking of e-Postal Ballot-(If Form-13b is not getting scanned)

**Process of** 

## Step 3

Scan the QR code of inner envelope i.e. Form 13B.

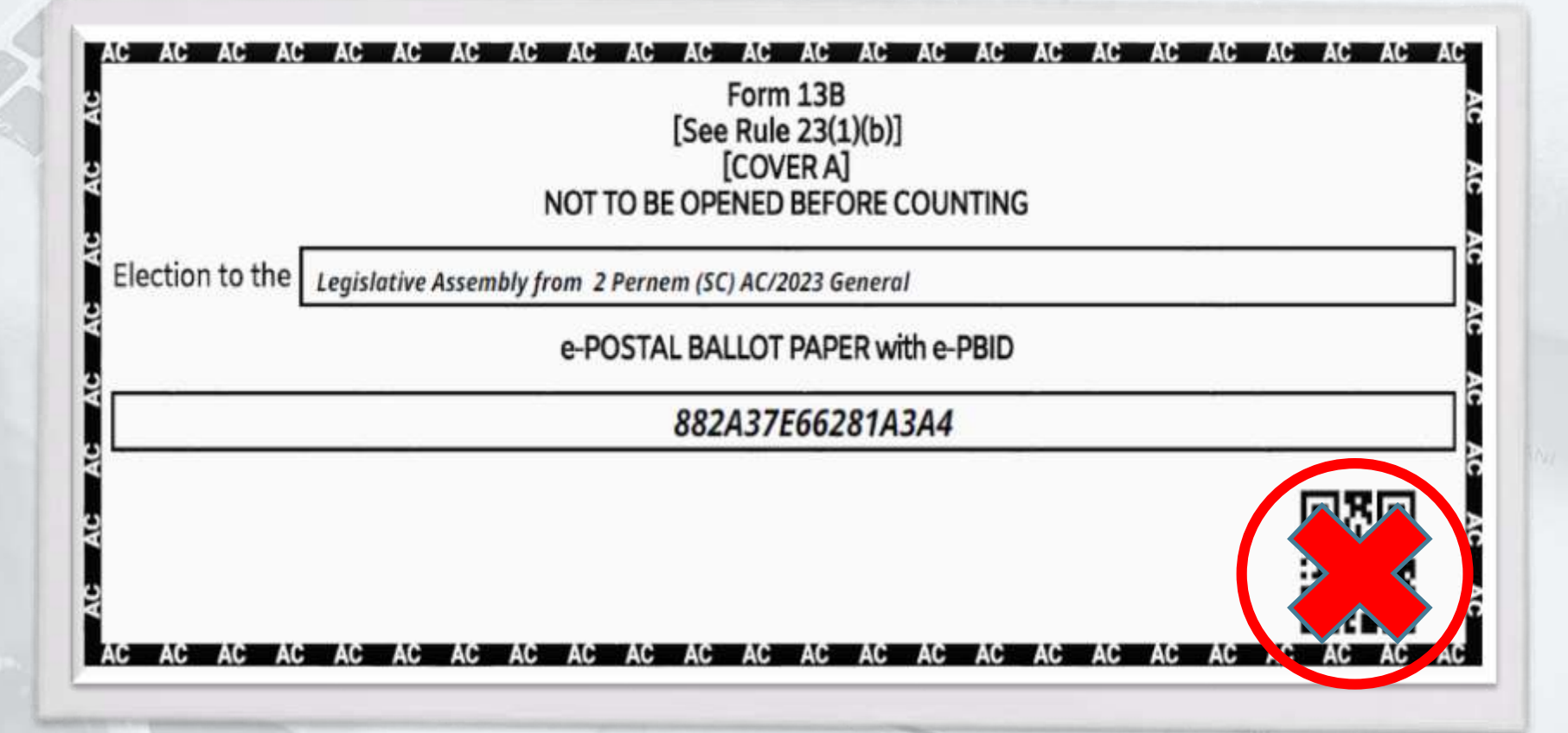

74

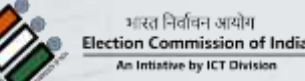

**Process of** Scanning & Valid Marking of e-Postal Ballot-(If Form-13b is not getting scanned)

### Step 4

- Start manual entry of ePB ID and add the elector for Form 13B marking.
- Once the ePB ID entered click on the add button to proceed.

| Pre-Counting                           | State: Assam Constit                                                                   | uency: 12 - UDHARBOND (AC)                          |            |
|----------------------------------------|----------------------------------------------------------------------------------------|-----------------------------------------------------|------------|
| Scan Form 13-C Scan Form 13-A Scan For | n 13-8<br>Reason for manual<br>invalidation / not<br>scanning<br>Enter e-PBID (Add e-1 | Select Reason for Manual Invalidation/Not Scannir * | PROCEED    |
|                                        |                                                                                        |                                                     | + ADD RESE |
|                                        | S. No.                                                                                 | Scanned                                             |            |
|                                        | No data found                                                                          |                                                     |            |
|                                        |                                                                                        |                                                     |            |
|                                        |                                                                                        |                                                     |            |

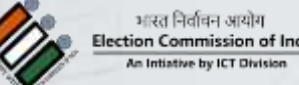

Process of Scanning & Valid Marking of e-Postal Ballot-(If Form-13b is not getting scanned)

- After successful scanning of all the forms mark serial number on Form 13A, 13B & 13C than put Form 13B envelope and Form 13A inside the outer envelope.
- Place in the basket of Valid / Rejected e-PB accordingly.

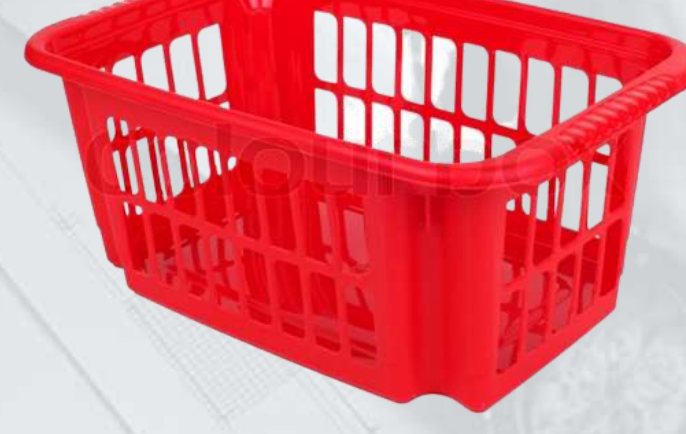

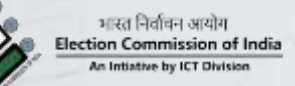

**Rejected e-PB** 

Valid e-PB

condition

# Process of Scanning & Invalid Marking of e-Postal Ballot... (If Form-13a is missing)

77

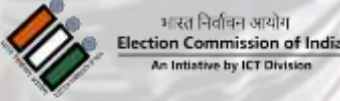

#### **Process of** Scanning & Valid Marking of e-Postal Ballot-(If Form-13a is missing)

# Step 1

- Scan the QR code of outer envelope i.e. form 13C.
- Open the envelope and take out Form 13A and 13B (Inner envelope)

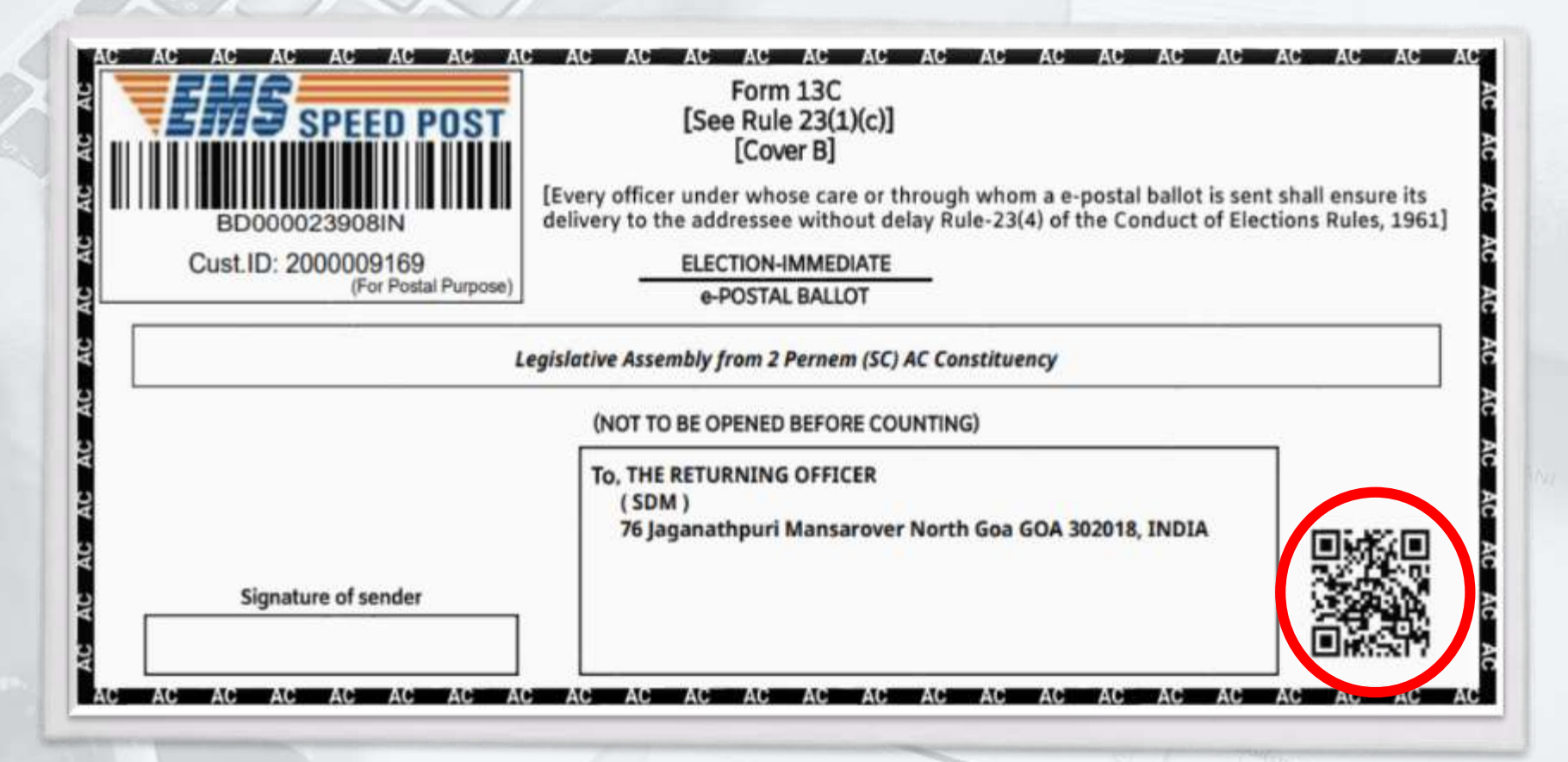

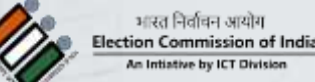

#### **Process of** Scanning & Valid Marking of e-Postal Ballot-(If Form-13a is missing)

# Step 2

Mark Form 13A missing from the drop down and **Reject** the e-Postal Ballot.

|                | Management system | (ETPBMS)       |                                                                                 |                                               |                       |                                 |          |
|----------------|-------------------|----------------|---------------------------------------------------------------------------------|-----------------------------------------------|-----------------------|---------------------------------|----------|
| Pre-Countin    | ng                |                | State: Assam                                                                    | Constituen                                    | y: 12 - UDHARBON      | D (AC)                          |          |
| Scan Form 13-C | Scan Form 13-A    | Scan Form 13-8 | Reason for ma<br>invalidation /<br>scanning<br>Add Elector M<br>(in case QR Cod | inual<br>not<br>Ianually<br>e is not scanned) | Select Reason for Mar | nual Invalidation/Not Scannir ~ | PROCEED  |
|                |                   |                | Enter e-PBID I                                                                  | Manually                                      |                       |                                 | + ADD RE |
|                |                   |                |                                                                                 |                                               |                       |                                 |          |

भारत निर्वाचन आयोग tion Commission of India

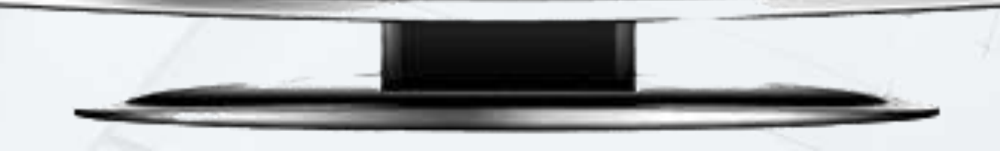

condition

# Process of Scanning & Invalid Marking of e-Postal Ballot... (If Form-13b is missing)

80

भारत निर्वाषन आयोग Election Commission of India As Intiative by ICT Division

#### **Process of** Scanning & Valid Marking of e-Postal Ballot-(If Form-13b is missing)

# Step 1

- Scan the QR code of outer envelope i.e. Form 13C.
- Open the envelope and take out Form 13A and 13B (Inner envelope)

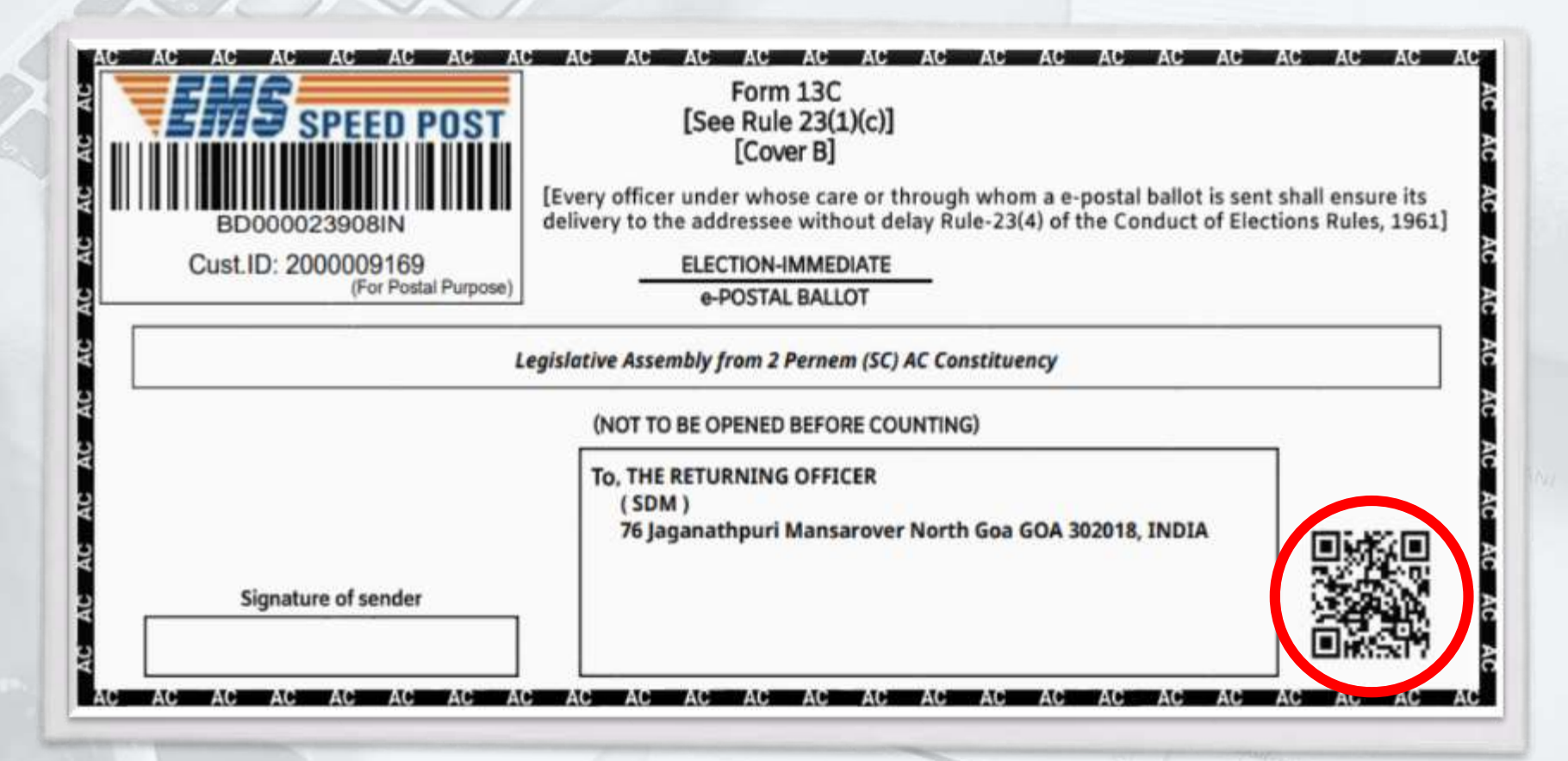

भारत निर्वाचन आयोग tion Commission of India ive by ICT Dr

#### **Process of** Scanning & Valid Marking of e-Postal Ballot-(If Form-13b is missing)

## Step 2

Scan first QR code of Form 13A followed by the scanning of the second QR code.

|                                                                                                    | FORM 13A<br>[See rule 23(1)(a)]<br>DECLARATION BY FLECTOR   |
|----------------------------------------------------------------------------------------------------|-------------------------------------------------------------|
| Election to the                                                                                                    | Legislative Assembly from 2 Pernem (SC) AC Constituency     |
| (This side is to be                                                                                                    | e used only when the elector signs the declaration himself) |
| hereby declare that I am the ele                                                                                                    | ector to whom the postal ballot bearing e-PBID              |
|                                                                                                    | 882A37E66281A3A4                                            |
| Noida Phase 52                                                                                                    | Address:                                                    |
| The above has been stored in mu                                                                                                    | Attestation of signature                                    |
| who is personally known to me                                                                                                    | / presence of                                               |
| have been belowed the data and                                                                                                    | satisfaction by (identifier) who is                         |
| personally known to me.                                                                                                    | Vitemative>                                                 |
| nas been identified to my<br>personally known to me.<br><strike inappropriote="" of<="" off="" td="" the=""><td>alternative&gt;</td></strike> | alternative>                                                |
| Signature of identifier, if any                                                                                                    | Signature of Attesting Officer                              |
| Address                                                                                                    | Signature of Attesting Officer<br>Designation.<br>Address   |
| Address                                                                                                    | Signature of Attesting Officer<br>Designation<br>Address    |
| Address                                                                                                    | Signature of Attesting Officer Designation Address Date     |
| Address                                                                                                    | Signature of Attesting Officer Designation Address Date     |

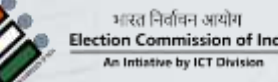

#### **Process of** Scanning & Valid Marking of e-Postal Ballot-(If Form-13b is missing)

# Step 3

Mark Form 13B missing from the drop down and **Reject** the e-Postal Ballot.

| Pre-Counting       |                           | State: Assam Constit                                  | uency: 12 - UDHARBOND (AC)                          |           |
|--------------------|---------------------------|-------------------------------------------------------|-----------------------------------------------------|-----------|
| Scan Form 13-C Sca | an Form 13-A Scan Form 13 | 8 Reason for manual<br>invalidation / not<br>scanning | Select Reason for Manual Invalidation/Not Scannir 🛩 | PROCEED   |
|                    |                           | Enter e-PBID (Add e-                                  | PBID Manually in case QR Code is not scanned)       | + ADD RES |
|                    |                           | 5. No.                                                | Scanned                                             |           |
|                    |                           | No data found                                         |                                                     |           |

भारत निर्वाचन आयोग tion Commission of India

condition

# Process of Scanning & Duplicate Marking of e-Postal Ballot... (If Form-13c is Duplicate)

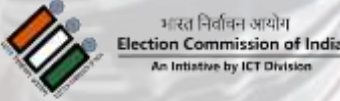

#### **Process of** Scanning & Duplicate Marking of e-Postal **Ballot** (If Form-13c is Duplicate)

## Step 1

- The Outer covers (Form 13-C) \*\* which is having QR Code on lower right hand side, has to be scanned by the QR Code Reader and necessary valid checks will be performed for possible duplicates and verification of the service voter.
- A unique serial number will be \*\* provided by the computer. This serial number has to be manually marked by RO on the envelope being verified.

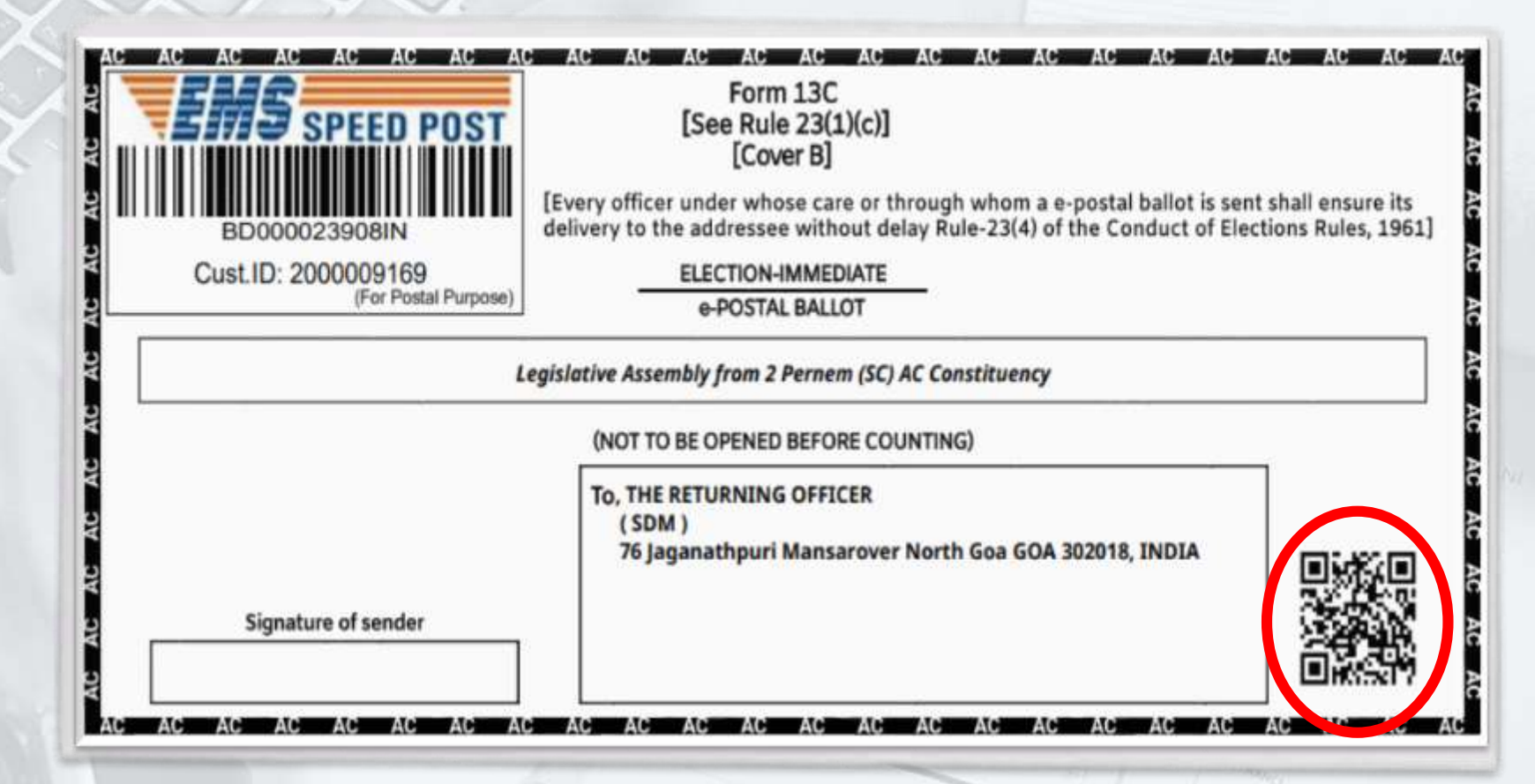

भारत निर्वाचन आयोग tion Commission of India Process of Scanning & Duplicate Marking of e-Postal Ballot (If Form-13c is Duplicate)

## Step 2

- If no duplicate and correct verification is found, then only outer envelope (Form 13-C) will be open.
- If the system marks it as duplicate, then it will indicate the serial number with which it is duplicate, in this case all the e-PB marked as duplicate has to be tight together and kept in a Invalid Tray.

| AC AC AC AC AC AC AC AC AC AC AC AC AC A | AC AC AC AC AC AC AC AC AC AC AC AC AC A                                                     |
|------------------------------------------|----------------------------------------------------------------------------------------------|
| L                                        | egislative Assembly from 2 Pernem (SC) AC Constituency (NOT TO BE OPENED BEFORE COUNTING)    |
| Signature of sender                      | To, THE RETURNING OFFICER<br>(SDM)<br>76 Jaganathpuri Mansarover North Goa GOA 302018, INDIA |

भारत निर्वाचन आयोग Election Commission of Ind An Intiative by ICT Division

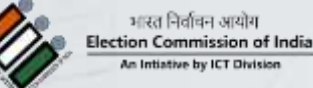

SIMME

1000